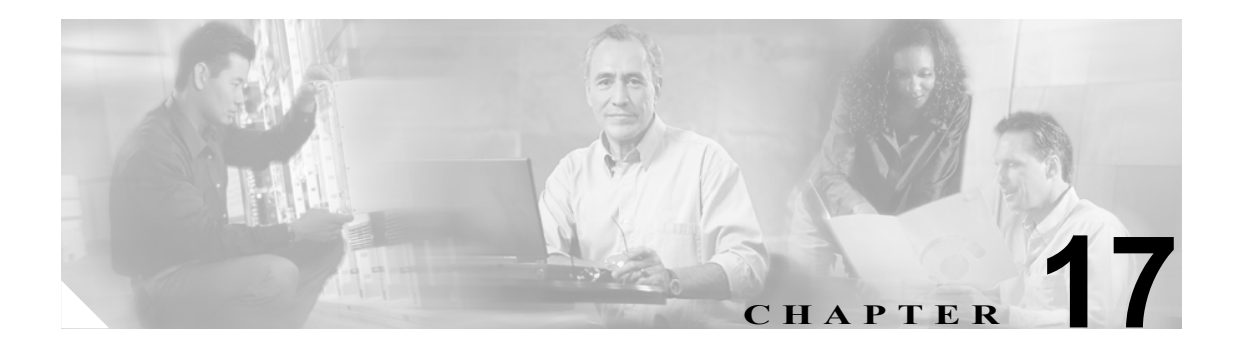

# RPR の設定

この章では、ML シリーズ カードの Resilient Packet Ring (RPR; 復元パケット リング)、RPR Link Fault Propagation (LFP; リンク障害伝播)、および Dual RPR Interconnect (DRPRI; 二重 RPR 相互接 続)の設定方法について説明します。

この章の内容は次のとおりです。

- RPR の概要 (p.17-2)
- RPRの設定 (p.17-7)
- RPR のモニタリングおよび確認 (p.17-19)
- ML シリーズ カードの RPR への追加 (p.17-20)
- RPR からの ML シリーズ カードの削除 (p.17-25)
- RPR LFP の概要 (p.17-30)
- LFPの設定 (p.17-32)
- デュアル RPR 相互接続の概要(p.17-34)
- DRPRIの設定 (p.17-36)

## RPR の概要

RPR は、レイヤ2 レベルで動作する新しい MAC(メディア アクセス制御)プロトコルです。RPR は、SONET/SDH リングトポロジー上でのイーサネットの転送に非常に適しており、複数の ML シ リーズ カードをイネーブルにして、1 つの機能ネットワーク セグメントまたは Shared Packet Ring (SPR; 共有パケット リング)にすることが可能です。RPR は、このような役割における IEEE 802.1D Spanning Tree Protocol(STP; スパニング ツリー プロトコル)、IEEE 802.1W Rapid Spanning Tree Protocol(RSTP; 高速スパニング ツリー プロトコル)、SONET/SDH などの初期のスキームの限界を 克服します。IEEE 802.17 ドラフトは Cisco ML シリーズ RPR 実装の参照用として使用されていまし たが、現在の ML シリーズ カード RPR プロトコルは、IEEE 802.17 の条項とはまったく適合しませ ん。

### SONET/SDH 回線の役割

SPR 内の ML シリーズ カードは、ポイントツーポイント STS/STM 回線を介して、直接または間接 的に接続する必要があります。ポイントツーポイント STS/STM 回線は ONS ノード上で設定され、 保護回線または非保護回線のいずれかで ONS ノードの SONET/SDH トポロジー上で転送されます。

SONET/SDH メカニズムによって保護されていない回線上の場合、RPR は SONET/SDH 保護回線が 必要とする冗長保護パスを使用せずに、復元機能を提供します。そのため、トラフィック量を増や すことができます。また、RPR はリングの帯域幅全体を使用するため、STP や RSTP のようにセグ メントをブロックしません。

## パケット処理動作

ML シリーズ カードに RPR が設定されていて、SPR の一部にした場合、ML シリーズ カードはリ ングトポロジーとみなされます。パケットが、特定の ML シリーズ カードのイーサネット ポート 経由でブリッジングされたネットワーク装置宛てでない場合、ML シリーズ カードは、リング アー キテクチャの巡回パスを信頼して、SONET/SDH 回線に沿ってこの中継トラフィックの転送を続け、 パケットが最終的に宛先に到達することを保証します。これにより、宛先ではない ML シリーズ カード経由で通過するパケットをキューに入れて処理する必要がなくなります。レイヤ2または レ イヤ3から見ると、RPR 全体が1つの共有ネットワーク セグメントのように見えます。

RPR が設定された ML シリーズ カードは、ブリッジ、パススルー、ストリッピングという3つの 基本的なパケット処理動作を行います。図 17-1 に、これらの動作を示します。ブリッジングは、ML シリーズのイーサネット ポートと、リングを巡回する SONET/SDH 回線に使用される Packet-over-SONET/SDH (POS) ポート間を接続し、パケットを渡します。パススルーにより、パ ケットは ML シリーズ カード経由でリング内を巡回します。また、ストリッピングはリングからパ ケットを除去し廃棄します。

RPR プロトコルが送信パケットのヘッダー情報を使用することで、インターフェイスはパケットに 適用する必要のある動作を迅速に決定できます。また、RPR プロトコルはパケットの送信元および 宛先アドレスを使用して、リング方向を選択します。フローベースのロードシェアリングにより、 同じ送信元および宛先のアドレスペアが組み込まれたすべてのパケットを同じ方向に送信し、正し い順で宛先に着信できます。リング方向も、スペース再利用をイネーブルにして、全体的なリング 集約帯域幅を増やしています。ユニキャストパケットは宛先がストリッピングされています。宛先 ストリッピングにより、RPR の異なる部分間で同時にトラフィック フローを転送する機能が提供 されます。隣接するノード間で双方向に同時にトラフィックを送信できます。また、複数のノード をスパンすることもでき、同じリング帯域幅を効率的に再利用できます。マルチキャストパケット は送信元がストリッピングされています。

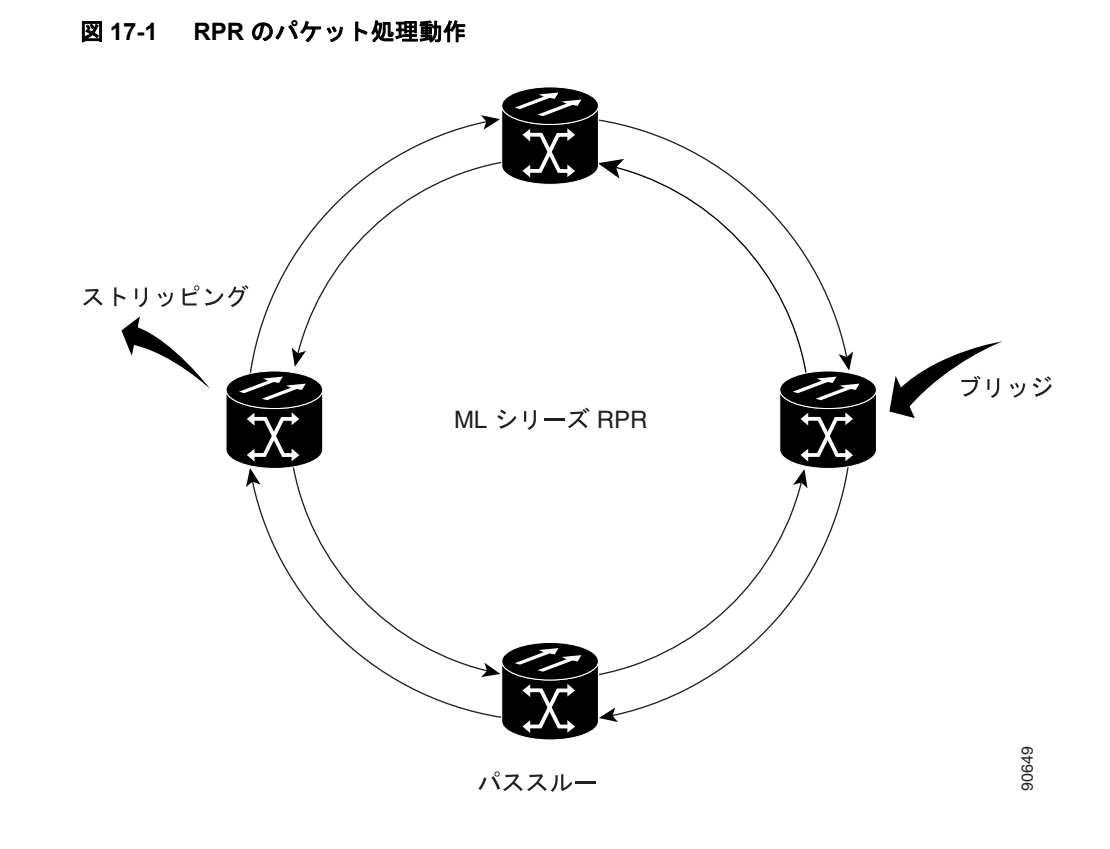

## リング ラッピング

ファイバカット、ノードの障害、ノードの復元、新しいノードの挿入、またはその他のトラフィック上の問題が発生すると、RPR はリング ラップを開始します。この保護メカニズムによって、リンク状態の変更後、または SONET/SDH パス レベルのアラーム受信後に、トラフィックはリング内で反対方向に送信され、元の宛先にリダイレクトされます。ML シリーズ カードのリング ラッピングでは、ユニキャストおよびパススルートラフィックの 50 ミリ秒未満のコンバージェンス時間が許容されます。RPR のコンバージェンス時間は、SONET/SDH とほぼ同じで、STP や RSTP よりもきわめて高速です。

ML シリーズ カードの RPR は、リング内で発生する単一方向送信と双方向送信の両方の障害に対応します。STP や RSTP とは異なり、RPR の復元はスケーラブルです。リング内で ML シリーズ カードの数が増えても、コンバージェンス時間は延びません。

リング ラップは、デフォルトでは spr wrap immediate で設定され、障害状態に陥ってから 50 ミリ 秒内に発生します。spr wrap delay が設定されている場合、POS インターフェイスがリンク ダウン するまでラップが遅れます。CLI pos trigger delay <msec> で指定された時間が経過すると、リンク がダウンします。回線が VCAT の場合、Cico IOS CLI コマンド pos vcat defect delayed も設定する 必要があります。この遅延により、RPR に SONET/SDH 帯域幅保護が設定されている場合、レイヤ 2 RPR 保護が有効になる前に、このレイヤ 1 保護を有効にできます。SONET エラーなしでインター フェイスがダウンする場合、キャリア遅延も発生します。図 17-2 に、リング ラッピングを示します。

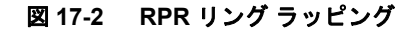

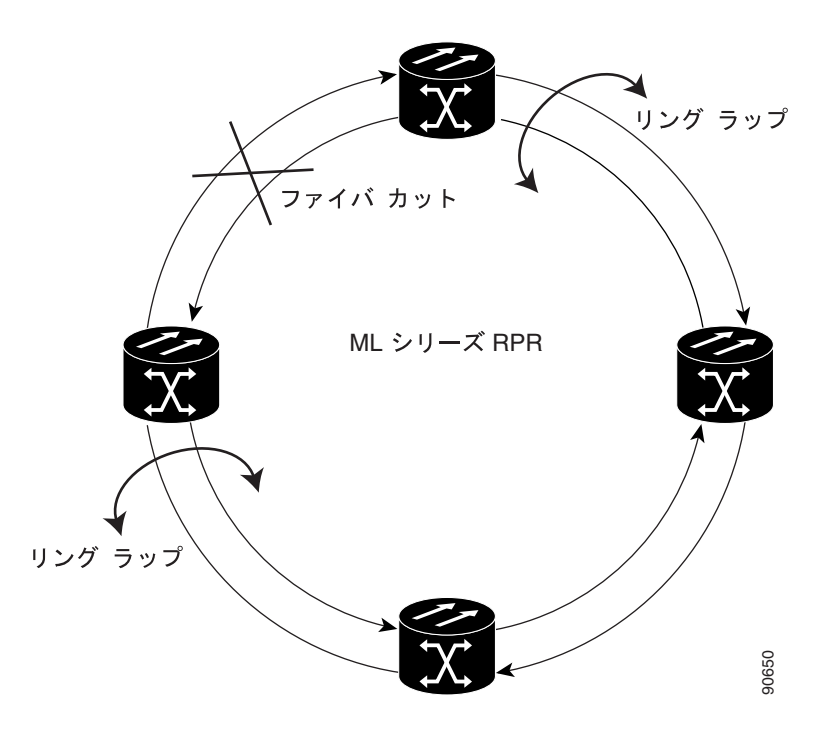

リングに障害が発生した場合、RPR の障害が発生した部分に接続された ML シリーズ カードは SONET/SDH パス アラームを通じて障害を検出します。いずれかの ML シリーズ カードがこのパス AIS 信号を受信すると、カードは信号を受信した POS インターフェイスをラップします。

(注)

ML シリーズ カードの RPR コンバージェンス時間は、同じリングで複数の障害が発生したときに、 ML シリーズ カードのリロード中に DRPRI が設定された ML シリーズ カード(アクティブ モード) をトラフィックが通過する場合、または ML シリーズ カード間のマイクロコード イメージにミス マッチが発生した場合に、50 ミリ秒を超える可能性があります。

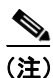

キャリア遅延時間をデフォルトから変更する場合、新しいキャリア遅延時間は、SPR、POS、およ びギガビットイーサネットまたはファストイーサネットインターフェイスなど、ML シリーズカー ドのすべてのインターフェイスで設定する必要があります。

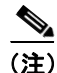

ML シリーズ カードの POS インターフェイスは通常、POS リンクがダウンまたは RPR がラップし たときに、ONS 15454 STS パス オーバーヘッド (PDI-P) の信号ラベル ミスマッチ障害に関するア ラームを遠端に送信します。PDI-P が検出されたとき、Remote Defection Indication - Path (RDI-P; リ モート障害表示 - パス) アラームが遠端に送信されているとき、または検出された障害が Generic Framing Procedure (GFP) -Loss of Frame Delineation (LFD)、GFP Client Signal Fail (CSF)、Virtual Concatenation (VCAT) -Loss of Multiframe (LOM) または VCAT-Loss of Sequence (SQM) の場合 のみ、ML シリーズ カードの POS インターフェイスは PDI-P を遠端に送信しません。

## RPR フレーミング プロセス

ML シリーズカードは、固有の RPR フレームと、HDLC または GFP-F フレーミングを使用します。 カードは RPR フレーム ヘッダーを各イーサネット フレームに組み込み、RPR フレームを SONET/SDH ペイロードにカプセル化し、SONET/SDH トポロジー上で転送できるようにします。 RPR ヘッダーは出力側 ML シリーズカードで削除されます。図 17-3 に、RPR フレームを示します。

#### 図 17-3 ML シリーズ カードの RPR フレーム

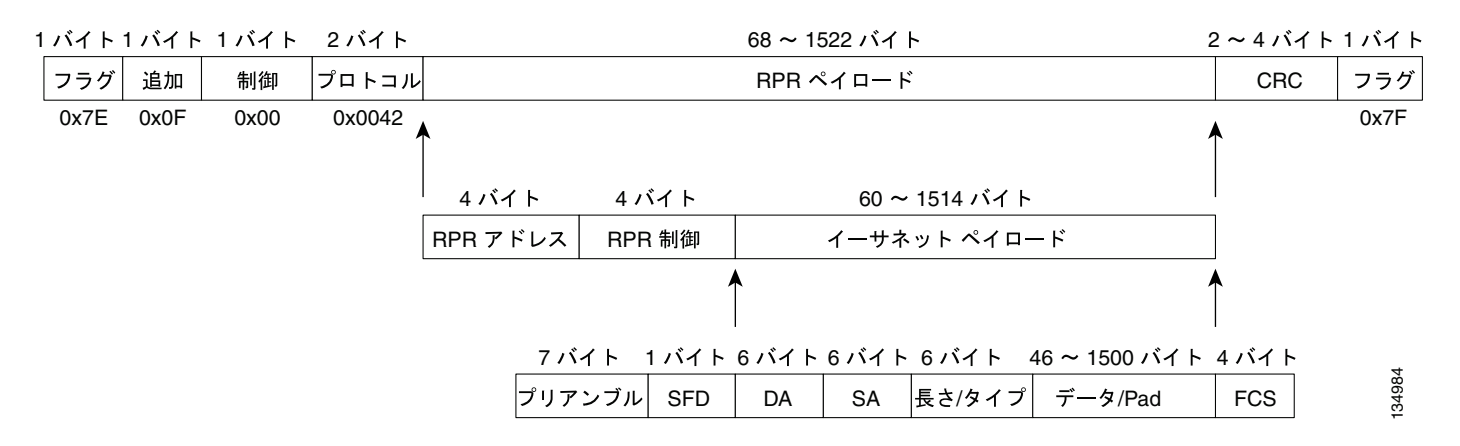

RPR フレーミングとヘッダーには、送信元および宛先ステーション情報の4バイト、RPR 制御および Quality of Service (QoS; サービス品質)の4バイトなどのフィールド数が含まれます。図 17-4 に、RPR フレーム形式を示します。表 17-1 に最重要フィールドを示します。

#### 図 17-4 RPR フレームのフィールド

15 14 13 12 11 10 9 8 7 6 5 4 3 2 1 0

| プロトコル(RPR V1)          |         |    |        |            |        |        |             |     |  |
|------------------------|---------|----|--------|------------|--------|--------|-------------|-----|--|
| 宛先 ID                  |         |    |        |            |        | ス-     | 宛先<br>テーショ  | ョン  |  |
| 送信                     | 元       | ID |        |            |        | ス-     | 送信元<br>テーショ | ョン  |  |
| PRI                    | w       | в  | D<br>E | D          |        |        | TTL         |     |  |
| ラッ<br>ステージ             | プ<br>ショ | 」ン | F<br>۱ | R [<br>/ V | N<br>V | D<br>S | RSVD        | タイプ |  |
| ペイロード<br>(イーサネット フレーム) |         |    |        |            |        |        |             |     |  |

| 8 ビットのフィールド。RPR 内の特定の ML シリーズ カードの MAC            |
|---------------------------------------------------|
| アドレスを宛先として指定します。このフィールドには、Multicast               |
| DA-MACの 0xffと Unknown DA-MACの 0x00という既知のアドレスが     |
| 2つのあります。                                          |
| 8 ビットのフィールド。RPR 内の特定の ML シリーズ カードの MAC            |
| アドレスを送信元として指定します。                                 |
| 3 ビットの Class of Service (CoS; サービス クラス) フィールド。RPR |
| プライオリティを確立します。                                    |
| Discard Eligible(DE; 廃棄適性)フラグ用の 1 ビットのフィールド       |
| フレームの time-to-live 用 9 ビット フィールド                  |
| データ パケットか制御パケットを示すフィールド                           |
|                                                   |

表 17-1 RPR フレーム フィールドの定義

## MAC アドレスと VLAN サポート

RPR では、ML シリーズ カードを通過するパケットの MAC ID が ML シリーズ カードによって記 録されないので、サポートされる MAC アドレスの総数が増加します。ML シリーズ カードは、そ のカードによってブリッジングまたはストリッピングされたパケットの MAC ID だけを記録しま す。これにより、RPR の集合アドレス テーブルに、より多くの MAC アドレスを保持することが可 能になります。

また、STP および RSTP 上の VLAN がリングの全 POS インターフェイスで設定する必要があるの に比べ、RPR 上の VLAN (仮想 LAN) はより少ないインターフェイス設定ですみます。RPR の VLAN は、その VLAN でパケットをブリッジングまたはストリップする SPR インターフェイス上 の設定だけが必要です。

ML シリーズ カードには、カードごとに設定できる VLAN またはブリッジ グループの最大数が 255 というアーキテクチャ上の制限がまだ残されています。ただし、ML シリーズ カードが MAC アド レスを管理する必要があるのは、直接接続されている装置であるため、RPR ネットワークではより 多くの接続装置を使用できます。

### **RPR QoS**

ML シリーズ カードの RPR は、Service Level Agreement (SLA; サービス レベル契約)をサポートす る効果的な帯域幅利用率を実現するために、ML シリーズ カードの QoS 機能を信頼しています。ML シリーズ カードの QoS メカニズムは、トラフィックがパススルー、ブリッジ、またはストリッピ ングされているかどうかに関係なく、ML シリーズ カードのすべての SONET/SDH トラフィックに 適用されます。RPR QoS の詳細については、第 14章「QoS の設定」の「RPR の QoS」を参照して ください。

## CTM および RPR

Cisco Transport Manager (CTM) は、Network Management System (NMS; ネットワーク管理システム) 全体と、他の高レベルの管理ツールを持ったインターフェイスを統合するよう設計された Element Management System (EMS; 要素管理システム) です。CTM は、ML シリーズ カード上で RPR プロビジョニングをサポートします。詳細については、『Cisco Transport Manager User Guide』 を参照してください。次の URL からアクセスしてください。

http://www.cisco.com/en/US/products/sw/opticsw/ps2204/products\_user\_guide\_list.html

## RPR の設定

ML シリーズ カード用に RPR を設定するには、Cisco Transport Controller (CTC) と Cisco IOS の両 方を使用する必要があります。CTC は、Graphical User Interface (GUI; グラフィカル ユーザイン ターフェイス) で、RPR に必要なポイントツーポイント SONET/SDH 回線のプロビジョニングな ど、特定の ONS ノード動作用の拡張クラフト ツールとして機能します。Cisco IOS は、ML シリー ズ カードとそのインターフェイス上で RPR を設定するために使用されます。

RPR を作成するには、次の手順を順番に実行します。

- 1. ML シリーズ カードとポイントツーポイント STS/STM 回線の接続 (p.17-7) (CTC または TL1)
- 2. RPR の CTC 回線の設定(p.17-7)(CTC または TL1)
- **3.** ML シリーズ カード上の RPR 特性と SPR インターフェイスの設定 (p.17-12) (Cisco IOS)
- 4. ML シリーズ カードの POS ポートの SPR インターフェイスへの割り当て (p.17-14) (Cisco IOS)
- 5. ブリッジ グループの作成とイーサネットおよび SPR インターフェイスの割り当て (p.17-16) (Cisco IOS)
- 6. RPR イーサネット アクセス ポート間のイーサネット接続の確認 (p.17-19) (Cisco IOS)

(注)

Transaction Language One (TL1) を使用して、CTC の代わりに、必要な SONET/SDH ポイントツー ポイント回線をプロビジョニングできます。

## ML シリーズ カードとポイントツーポイント STS/STM 回線の接続

**RPR**内の ML シリーズカードをポイントツーポイント STS/STM 回線を介して接続します。この回線は、ONS 15454 SONET/SDH ネットワークを使用し、光回線をプロビジョニングする通常の方法で、CTC を使用してプロビジョニングされます。

### RPR の CTC 回線の設定

RPR が必要とする CTC 回線を設定する場合の注意事項は次のとおりです。

- Circuit Routing Preferences ダイアログボックスの Fully Protected Path 以外の CTC Circuit Creation Wizard のすべてのオプションをデフォルト設定のままにします。Fully Protected Path には SONET/SDH 保護が指定されているため、オフにする必要があります。RPR は通常、SPR 回線のレイヤ2保護を提供します。
- Circuit Routing Preferences ダイアログボックスで、Using Required Nodes and Spans をオンにし、 自動的にルーティングするようにします。送信元ノードと宛先ノードがリング上で隣接してい る場合、Circuit Routing Preferences ダイアログボックスで、送信元と宛先を除くすべてのノード を除外します。これにより、回線で送信元ノードと宛先ノード間が直接ルーティングされるよ うになり、STS/STM 回線を使用しなくてすみます。この STS/STM 回線は、リング内の他のノー ド経由で回線がルーティングされると消費されます。ML シリーズカードが設定された2つの ノード間に、ML シリーズカードが設定されていない1つまたは複数のノードが存在する場合 は、Circuit Routing Preference ダイアログボックスの含まれているノード領域に、送信元および 宛先ノードとともにこれらのノードを含めます。
- ML シリーズ カードの STS/STM 回線は、次の CTC のチェック ボックス タイトル、双方向トラフィック、クロス コネクトのみの作成(TL1と同様)、ドメイン間(Unified Control Plane [UCP])、保護ドロップ、Subnetwork connection protection (SNCP; サブネットワーク接続保護)、Unidirectional Path Switched Ring(UPSR; 単方向パス スイッチ型リング)パス セレクタなど、関係のない回線作成オプションはサポートしていません。

最適な方法は、イーストからウェスト、またはウェストからイーストに SONET/SDH 回線を設定することです。つまり、SONET/SDH リングで、ポート0(イースト)からポート1(ウェスト)、またはポート1(ウェスト)からポート0(イースト)のように設定します。ポート0からポート0またはポート1からポート1は設定しないでください。イーストからウェストまたはウェストからイーストのセットアップは、CTM ネットワーク管理ソフトウェアが ML シリーズの設定を SPR として認識するためにも必要です。

CTC 回線手順の詳細については『Cisco ONS 15454 Procedure Guide』の、「Create Circuits and VT Tunnels」の章および『Cisco ONS 15454 SDH Procedure Guide』の「Create Circuits and Tunnels」の章 を参照してください。

#### RPR の CTC 回線の設定例

図 17-5 に、3 つのノードの RPR の例を示します。

#### 図 17-5 3 つのノードの例

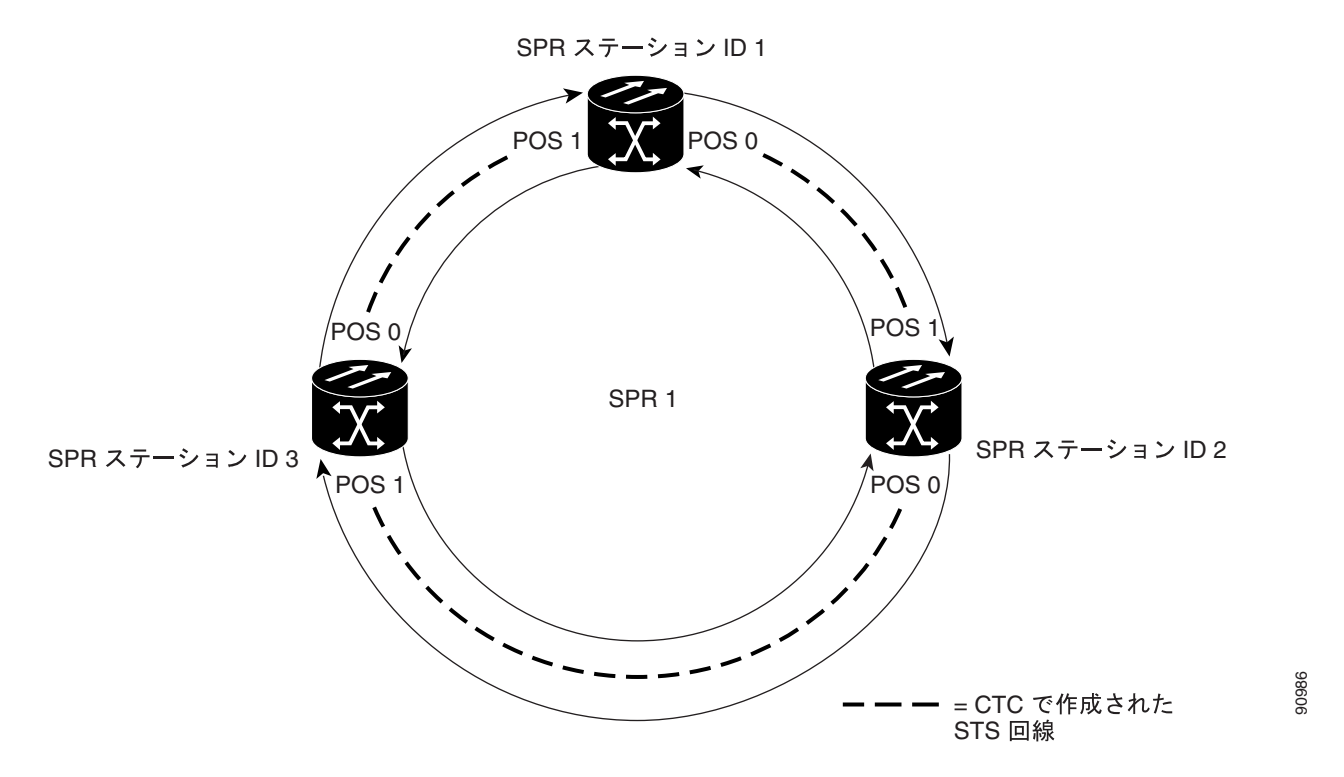

図 17-5 の 3 つのノードの RPR は、RPR の連続した手順のすべての例に使用します。これらの例を 組み合わせると、RPR 作成のエンドツーエンドの例となります。SONET/SDH ノードとそのネット ワークはすでにアクティブであると想定します。

注意

次の手順におけるステップは、例で示すトポロジー用の手順です。使用する手順は、ネットワーク によって異なります。専門のネットワーク設計者による詳細な計画または方法を得ずに、この手順 を実行しないでください。 回線を設定するには、CTC に次の3つの回線を作成します。

- ノード1の POS ポート0からノード2の POS ポート1へ回線を作成します。
- ノード2の POS ポート0からノード3の POS ポート1へ回線を作成します。
- ノード3の POS ポート0からノード1の POS ポート1へ回線を作成します。
- **ステップ1** CTC では、ノード1 にログインして、RPR 内に存在する ML シリーズ カードの CTC カード ビュー に移動します。

| 💱 techdoc-454-814 - Cisco Transport Controller                                                                                                    |                                                                                                    |                       |            |            |        |             |    |           |
|----------------------------------------------------------------------------------------------------|----------------------------------------------------------------------------------------------------|-----------------------|------------|------------|--------|-------------|----|-----------|
| <u>File E</u> dit <u>V</u> iew <u>T</u> ools <u>H</u> elp                                                                                                    | Ele Edit View Iools Help                                                                                                    |                       |            |            |        |             |    |           |
| 🐯 🔲 🔒 🗳 🖆 🗳                                                                                                    | 🗢 🔿 🛉 🏶 🔀                                                                                                    | 🔞 🛃 🎬                 |            |            |        |             |    | A         |
| techdoc-454 541 506 5 M<br>GCR 0 MJ 0 MH<br>Eqpt: HL1000<br>Status: Active<br>Service State: IS-NR<br>Port 0 (POS):Down<br>Port 1 (POS):Down<br>Port 0 (ETHER):Down<br>Port 1 (ETHER):Down | Concasterit Store         ML           C: ML1000         ML           vice State: IS-NR         ML1000           t 0 (P05):Down         ETHER POS           t 0 (ETHER):Down         00           t 1 (ETHER):Down         00           t 1 (ETHER):Down         00 |                       |            |            |        |             |    |           |
| Alarms Conditions History                                                                                                    | Circuits Provisioning Mainte                                                                                                    | nance Performance IOS | OCHINC Dir | Protection | Status | Source      |    |           |
| Rols                                                                                                    | ,<br>žt) Delete <b>Fi</b> t                                                                                                    | er                    |            |            |        | Scoper Card |    | )<br>Help |
| Create                                                                                                    | m Delete Fit                                                                                                    | er Search             |            |            |        | Scope: Card |    | elp       |
|                                                                                                    |                                                                                                    |                       |            |            |        |             | NE | TCKT      |

図 17-6 ML シリーズ カードの CTC カード ビュー

ステップ2 Circuits > Create タブをクリックします。

Circuit Creation ウィザードの最初のページが表示されます。

| Circuit Creation |                                                                                                    |        |
|------------------|----------------------------------------------------------------------------------------------------|--------|
| Circuit Creation | Circuit Type:<br>STS<br>VT<br>VT Tunnel<br>VT Aggregation Point<br>STS-V<br>VT-V<br>OCHNC<br>OCH CC |        |
|                  | Num. of circuits: 1 Auto-ranged                                                                     | 0      |
|                  | Next> Cancel Help                                                                                   | 145192 |

図 17-7 CTC Circuit Creation ウィザード

- ステップ3 Circuit Type リストで、STS を選択します。
- **ステップ4** Next をクリックします。

Circuit Attributes ページが表示されます。

- ステップ5 Name フィールドに回線名を入力します。
- **ステップ6** Size ドロップダウンリストから該当する回線のサイズを選択し、State リストから適切なステートを 選択します。
- **ステップ7** SD スレッシュホールドが SD スレッシュホールド フィールドの 1E-6 (デフォルト) または 1E-6 ~ 1E-9 の範囲に設定されていることを確認します。
  - a. SD スレッシュホールドがデフォルトの 1E-6 または適切な範囲内である場合は、ステップ 8 へ 進みます。
  - **b.** SD スレッシュホールドがデフォルトの 1E-6 でない場合、または適切な範囲内にない場合は、 メニューから 1E-6 または適切な範囲内のスレッシュホールドを選択します。

(注)

- SD スレッシュホールド値を小さくすると CTC コンバージェンスの速度が速くなりますが、特定の 状況ではインターフェイスのフラッピング(イネーブルとディセーブルの繰り返し)の可能性が高 くなります。
- ステップ8 Next をクリックします。

Source ページが表示されます。

**ステップ9** Node ドロップダウン リストからノード1を送信元ノードとして選択します。

Cisco ONS 15454/15454 SDH/15327 イーサネット カード ソフトウェア フィーチャ コンフィギュレーション ガイド

- **ステップ10** Slot ドロップダウン リストから ML シリーズ カードを選択し、Port ドロップダウン リストから 0 (POS) を選択します。
- ステップ11 Next をクリックします。

Destination ページが表示されます。

- ステップ12 Node ドロップダウン リストからノード2を宛先ノードとして選択します。
- **ステップ13** Slot ドロップダウン リストから ML シリーズ カードを選択し、Port ドロップダウン リストから 1 (POS)を選択します。
- ステップ14 Next をクリックします。

Circuit Routing Preferences ページが表示されます。

- ステップ15 Fully Protected Path チェック ボックスをオフにします。
- ステップ16 Next をクリックします。

Circuit Constraints for Automatic Routing ページが表示されます。

ステップ17 ノード1アイコンをクリックして選択し、Next をクリックします。

Route Review/Edit ページが表示されます。

ステップ18 Finish をクリックします。

これで、RPR 用の最初の回線の設定が完了しました。

回線を作成すると、TPTFAIL アラームが CTC に表示される場合があります。POS ポートを 「ML シリーズ カードの POS ポートの SPR インターフェイスへの割り当て」(p.17-14) の手順でイネーブ ルにすると、このアラームは消えます。

- ステップ192番めの回線をノード2のPOS0とノード3のPOS1の間に作成します。ステップ1~18と同じ 手順を使用します。ただし、ノード1をノード2に、ノード2をノード3に置き換えます。
- **ステップ20**3番めの回線をノード3のPOS0とノード1のPOS1の間に作成します。ステップ1~18と同じ 手順を使用します。ただし、ノード1をノード3に、ノード2をノード1に置き換えます。

これにより、3 つのノードの POS ポートすべてが STS ポイントツーポイント回線によってイースト からウェストのパターンで接続されました(図 17-5 を参照)。

ステップ21 CTC 回線プロセスはこれで完了です。

<sup>&</sup>lt;u>》</u> (注)

## ML シリーズ カード上の RPR 特性と SPR インターフェイスの設定

ML シリーズカードで RPR を設定するには、Cisco IOS の CLI (コマンドラインインターフェイス) から SPR インターフェイスを作成します。SPR インターフェイスは SPR の仮想インターフェイス です。1 枚の ML シリーズ カードは単一の MAC アドレスを持つ1 つの SPR インターフェイスをサ ポートします。SPR インターフェイスは、デフォルト ルートのサポートなど、Cisco IOS インターフェイスの通常のすべての属性を提供します。

SPR インターフェイスは、EtherChannel(ポートチャネル)インターフェイスと同様に設定されま す。channel-group コマンドを使用してメンバーを定義するのではなく、spr-intf-ID コマンドを使 用します。ポートチャネルと同様に、物理 POS インターフェイスの代わりに仮想 SPR インターフェ イスを設定します。SPR インターフェイスはトランク ポートとみなされるため、すべてのトランク ポートと同様に、SPR インターフェイスがブリッジ グループに加入するようにサブインターフェイ スを設定する必要があります。

ML シリーズ カードの物理 POS インターフェイスは、SPR インターフェイスに適した唯一のメン バーです。一方の POS ポートはノードから東方向にリングを回る SONET/SDH 回線と関連付けら れ、もう一方の POS ポートは西方向の回線に関連付けられています。SPR インターフェイスを使 用し、POS ポートが関連付けられている場合、RPR カプセル化を SONET/SDH ペイロードで使用し ます。

注意

SPR の設定時に、1 枚の ML シリーズ カードで SPR インターフェイスを設定せずに、有効な STS/STM 回線でこの ML シリーズ カードを SPR 内の他の ML シリーズ カードに接続すると、SPR 内で適切に設定された ML シリーズ カード間でトラフィックが流れなくなり、この状況を示すア ラームも出ません。シスコでは、トラフィックを送信する前に、SPR 内のすべての ML シリーズ カードを設定することを推奨しています。

∕!` 注意

ネイティブ VLAN を使用して RPR でトラフィックを伝送しないでください。

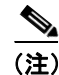

ML シリーズ カードの RPR はデフォルトの LEX カプセル化でのみサポートされています。これは、 Cisco ONS イーサネット ライン カードで使用される特別な CISCO-EOS-LEX カプセル化方式です。

**RPR**は、**RPR**内に存在する各MLシリーズカード上でプロビジョニングする必要があります。**RPR** を設定するには、グローバルコンフィギュレーションモードで次の手順を実行します。

|        | コマンドの説明                         | 目的                                 |
|--------|---------------------------------|------------------------------------|
| ステップ 1 | Router(config)# bridge irb      | Cisco IOS ソフトウェアで、1 枚の ML シリーズ カード |
|        |                                 | 内の個々のインターフェイスで特定のプロトコルを            |
|        |                                 | ルーティングおよびブリッジングできるようにします。          |
| ステップ 2 | Router(config)# interface spr 1 | ML シリーズ カードの SPR インターフェイスを作成す      |
|        |                                 | るか、SPR インターフェイス コンフィギュレーション        |
|        |                                 | モードを開始します。有効な SPR 番号は1だけです。        |

|        | コマンドの説明                                                                   | 目的                                                                                                    |
|--------|---------------------------------------------------------------------------|----------------------------------------------------------------------------------------------------|
| ステップ 3 | Router(config-if)# <b>spr station-id</b><br><i>station-ID-number</i>      | ステーション ID を設定します。ユーザは、RPR に接続<br>する各 SPR インターフェイスごとに異なる番号を設定<br>する必要があります。有効なステーション ID 番号の範<br>囲は、1 ~ 254 です。                                                                                                    |
| ステップ 4 | <pre>Router(config-if)# spr wrap { immediate   delayed }</pre>            | (任意) RPR リング ラップ モードを、SONET/SDH パス<br>アラーム検出したらただちにトラフィックをラップす<br>るか、200 ミリ秒の遅延後にトラフィックをラップする<br>ように設定します。これにより、不具合を記録してリン<br>クダウンしていることを宣言する SONET/SDH 保護時<br>間を指定します。RPR が SONET/SDH 非保護回線上で<br>稼働している場合は、immediate を使用します。<br>Bidirectional Line Switched Ring (BLSR; 双方向ライン ス<br>イッチ型リング)、UPSR、Multiplex Section-Shared<br>Protection Ring (MS-SPRing)、または SNCP 保護回線に<br>は、delayed を使用します。 |
| ステップ 5 | Router(config-if)# carrier-delay msec<br>milliseconds                     | <ul> <li>デフォルトの設定は immediate です。</li> <li>(任意) キャリア遅延時間を設定します。デフォルトの<br/>設定は、200 ミリ秒です。これは、SONET/SDH 保護回<br/>線に最適な時間です。</li> <li>▲</li> <li>◆</li> <li>(注) キャリア遅延時間をデフォルトから変更する場<br/>合、新しいキャリア遅延時間は、SPR、POS、お<br/>よびギガビットイーサネットまたはファスト<br/>イーサネット インターフェイスなど、ML シリー<br/>ズ カードのすべてのインターフェイスで設定す</li> </ul>                                                                                      |
| ステップ 6 | <pre>Router(config-if)# [no] spr load-balance { auto   port-based }</pre> | る必要があります。<br>(任意) ユニキャスト パケットの RPR ロード バランシ<br>ング方式を指定します。port-based ロード バランシング<br>オプションは、偶数のポートを POS 0 インターフェイス<br>に、奇数のポートを POS 1 インターフェイスにマップし<br>ます。デフォルトの auto オプションは、IP パケットの<br>MAC (メディア アクセス制御) アドレスまたは送信元<br>アドレスと宛先アドレスに基づいて負荷を分散します。                                                                                                    |
| ステップ 7 | Router(config-if)# end                                                    | イネーブル EXEC モードに戻ります。                                                                                                    |
| ステップ 8 | Router# copy running-config startup-config                                | (任意)設定の変更をNVRAM(不揮発性RAM)に保存<br>します。                                                                                                    |

## ML シリーズ カードの POS ポートの SPR インターフェイスへの割り当て

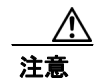

SPR インターフェイスは、ルーテッド インターフェイスです。レイヤ 3 アドレスをイネーブルに したり、SPR インターフェイスに割り当てられた POS インターフェイスにブリッジ グループを割 り当てたりしないでください。

注意

SPR インターフェイスの着信トラフィックでポリシングが必要な場合は、SPR インターフェイスの 一部である両方の POS ポートに同じ入力サービス ポリシーを適用する必要があります。

**RPR**で使用するために、POS ポートは LEX カプセル化を必要とします。RPR 設定の最初のステップは、POS 0 ポートと POS 1 ポートのカプセル化を LEX に設定することです。

また、ML シリーズ カードの 2 つの POS ポートをそれぞれ SPR インターフェイスに割り当てる必要があります。LEX カプセル化を設定し、ML シリーズ カードの POS インターフェイスを SPR に割り当てるには、グローバル コンフィギュレーション モードで次の手順を実行します。

|        | コマンドの説明                               | 目的                                                                     |
|--------|---------------------------------------|------------------------------------------------------------------------|
| ステップ 1 | Router(config)# interface pos 0       | インターフェイス コンフィギュレーション モードを開                                             |
|        |                                       | 始し、SPR に割り当てる 1 つめの POS インターフェイ                                        |
|        |                                       | スを設定します。                                                               |
| ステップ 2 | Router(config-if)# encapsulation lex  | POS インターフェイスのカプセル化を LEX として設定                                          |
|        |                                       | します(デフォルト)。ML シリーズ カードの RPR で                                          |
|        |                                       | は、LEX カプセル化が必要です。                                                      |
| ステップ 3 | Router(config-if)# <b>spr-intf-id</b> | POS インターフェイスを SPR インターフェイスに割り                                          |
|        | shared-packet-ring-number             | 当てます。共有パケットリング番号は1である必要が                                               |
|        |                                       | あります。この番号は、SPR インターフェイスに割り当                                            |
|        |                                       | てられる唯一の共有パケットリング番号です。                                                  |
| ステップ 4 | Router(config-if)# carrier-delay msec | (任意) キャリア遅延時間を設定します。デフォルトの                                             |
|        | milliseconds                          | 設定は、200 ミリ秒です。これは、SONET/SDH 保護回                                        |
|        |                                       | 線に最適な時間です。                                                             |
|        |                                       |                                                                        |
|        |                                       | (注) キャリア遅延時間の設定に使用するデフォルト<br>の時間単位は秒です。msec コマンドは、時間単<br>位をミリ秒にリセットします |
|        |                                       |                                                                        |

|         | コマンドの説明                                                            | 目的                                                                                                    |
|---------|--------------------------------------------------------------------|----------------------------------------------------------------------------------------------------|
| ステップ 5  | Router(config-if)# pos trigger defect<br>ber_sd-b3                 | <ul> <li>(任意) SONET/SDH ビットエラー レートが信号劣化ア<br/>ラームに設定されているスレッシュホールドを超えた<br/>ときに、POS インターフェイスがダウンするようにトリ<br/>ガーを設定します。POS インターフェイスがダウンする<br/>と、RPR ラップを開始します。</li> <li>過度の SONET/SDH ビット エラーにより RPR トラ<br/>フィックでパケット損失が発生する可能性があるため、<br/>すべての RPR POS インターフェイスに対してこのコマ<br/>ンドを使用することを推奨します。</li> <li>(注) Cisco ONS 15310 がリングの一部である場合、こ<br/>のコマンドを使用しないでください。RPR ラッ<br/>ピングが矛盾する可能性があります</li> </ul>                                                                                                    |
| ステップ 6  | Router(config-if)# no shutdown                                     | $\frac{2}{2} \sum_{n=1}^{2} \sum_{i=1}^{n} \sum_{j=1}^{n} \sum_{i=1}^{n} \sum_{j=1}^{n} \sum_{i=1}^$ |
| ステップ 7  | Router(config-if) # interface pos 1                                | インターフェイス コンフィギュレーション モードを開<br>始し、SPR に割り当てる 2 つめの POS インターフェイ<br>スを設定します。                                                                                                    |
| ステップ 8  | <pre>Router(config-if)# encapsulation lex</pre>                    | POS インターフェイスのカプセル化を LEX として設定<br>します(デフォルト)。ML シリーズ カードの RPR で<br>は、LEX カプセル化が必要です。                                                                                                    |
| ステップ 9  | Router(config-if)# <b>spr-intf-id</b><br>shared-packet-ring-number | POS インターフェイスを SPR インターフェイスに割り<br>当てます。共有パケット リング番号は1 である必要が<br>あります (ステップ 3 で割り当てた共有パケット リン<br>グ番号と同じ番号)。この番号は、SPR インターフェイ<br>スに割り当てられる唯一の共有パケット リング番号で<br>す。                                                                                                    |
| ステップ 10 | Router(config-if)# carrier-delay msec<br>milliseconds              | (任意) キャリア遅延時間を設定します。デフォルトの<br>設定は、200 ミリ秒です。これは、SONET/SDH 保護回<br>線に最適な時間です。                                                                                                    |
| ステップ 11 | <pre>Router(config-if)# pos trigger defect ber_sd-b3</pre>         | <ul> <li>(任意) SONET/SDH ビットエラー レートが信号劣化ア</li> <li>ラームに設定されているスレッシュホールドを超えた</li> <li>ときに、POS インターフェイスがダウンするようにトリガーを設定します。POS インターフェイスがダウンする</li> <li>と、RPR ラップを開始します。</li> <li>過度の SONET/SDH ビット エラーにより RPR トラ</li> </ul>                                                                                                    |
|         |                                                                    | フィックでパケット損失が発生する可能性があるため、<br>すべての RPR POS インターフェイスに対してこのコマ<br>ンドを使用することを推奨します。                                                                                                    |
| ステップ 12 | Router(config-if)# no shutdown                                     | POS ポートをイネーブルにします。                                                                                                    |
| ステップ 13 | Router(config-if)# end                                             | イネーブル EXEC モードに戻ります。                                                                                                    |
| ステップ 14 | Router# copy running-config startup-config                         | (任意)設定の変更を NVRAM に保存します。                                                                                                    |

78-17207-01-J

## ブリッジ グループの作成とイーサネットおよび SPR インターフェイスの割り当て

ML シリーズ カードのデフォルト動作では、インターフェイスがイネーブルであってもトラフィッ クは RPR 上でブリッジされません。これは、Cisco Catalyst 6500 や Cisco Catalyst 7600 を含めた多く のレイヤ 2 スイッチとは対照的です。これらのスイッチはデフォルトでは VLAN 1 を転送します。 ML シリーズ カードは、タグなしパケットまたは VLAN 1 タグ付きパケットを含め、デフォルトで はトラフィックを転送しません。

ML シリーズ カードでブリッジされる RPR トラフィックの場合、そのトラフィック用にブリッジ グループを作成する必要があります。ブリッジ グループは ML シリーズ カードのインターフェイ ス間でブリッジングおよび転送を維持するので、ローカルでは重要です。ブリッジ グループに参加 していないインターフェイスは、ブリッジッド トラフィックを転送できません。

RPR 用のブリッジ グループを作成するには、同じブリッジ グループ内に含める必要のあるイーサ ネット インターフェイスを決定し、ブリッジ グループを作成し、これらのインターフェイスとブ リッジ グループを関連付けます。次に、RPR インフラストラクチャ上での転送を行うため、SPR イ ンターフェイスおよび同じブリッジ グループを関連付けます。

図 17-8 に、RPR の SPR 仮想インターフェイスを含めた ML シリーズ カード インターフェイスをス パニングするブリッジ グループを示します。

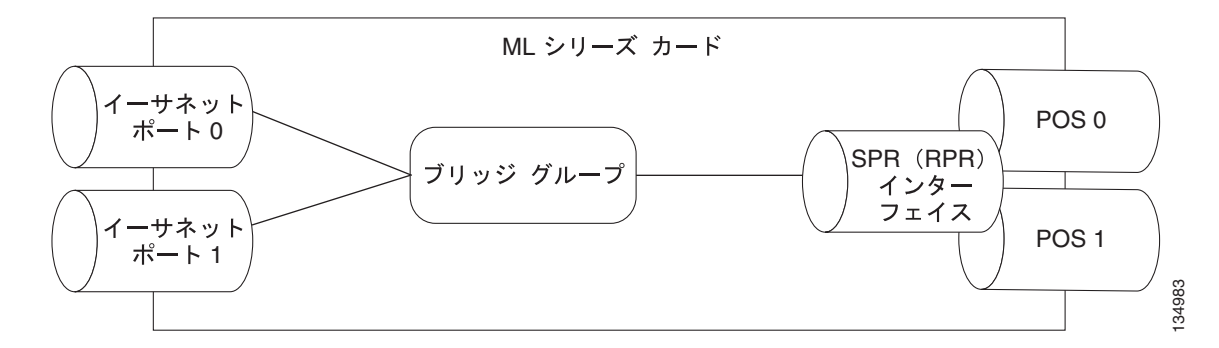

図 17-8 RPR ブリッジ グループ

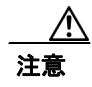

適切な RPR 運用のため、RPR トポロジー以外の、接続ネットワーク内のレイヤ2ネットワーク冗 長リンク(ループ)をすべて削除する必要があります。ループが存在する場合、STP/RSTPを設定 する必要があります。

必要なインターフェイスを設定するには、グローバル コンフィギュレーション モードで次の手順 を実行します。

|        | コマンドの説明                               | 目的                         |
|--------|---------------------------------------|----------------------------|
| ステップ 1 | Router(config)# interface type number | イーサネット インターフェイスをブリッジ グループに |
|        |                                       | 参加させるため、インターフェイス コンフィギュレー  |
|        |                                       | ション モードを開始します。             |
| ステップ 2 | Router(config-if)# no shutdown        | インターフェイスをイネーブルにします。        |

|        | コマンドの説明                            | 目的                                   |
|--------|------------------------------------|--------------------------------------|
| ステップ 3 | Router(config-if)# bridge-group    | 特定のブリッジ グループを作成し、そのブリッジ グ            |
|        | bridge-group-number                | ループをインターフェイスに割り当てます。インター             |
|        |                                    | フェイス コンフィギュレーションからブリッジを作成            |
|        |                                    | すると、STP または RSTP がディセーブルになります        |
|        |                                    | (spanning-disabled)。これは RPR に推奨されます。 |
| ステップ 4 | Router(config)# interface spr1     | SPR のインターフェイス コンフィギュレーション モー         |
|        |                                    | ドを開始します。                             |
| ステップ 5 | Router(config-subif)# bridge-group | SPR インターフェイスを特定のブリッジ グループに関          |
|        | bridge-group-number                | 連付けます。                               |

## RPR Cisco IOS の設定例

図 17-5 に、RPR Cisco IOS の完全な設定例を示します。関連する Cisco IOS コードは、17-1、17-2、 17-3 に示します。この設定は、ML シリーズ カードの POS ポートが、CTC から設定されたポイン トツーポイント SONET/SDH 回線によって、すでにリンクされていることを前提としています。

### 例 17-1 SPR ステーション ID 1 の設定

bridge irb

interface SPR1
no ip address
no keepalive
spr station-id 1
bridge-group 10
bridge-group 10 spanning-disabled
hold-queue 150 in

interface GigabitEthernet0
no ip address
bridge-group 10
bridge-group 10 spanning-disabled

interface GigabitEthernet1
no ip address
shutdown

interface POS0
no ip address
carrier-delay msec 0
spr-intf-id 1
crc 32

interface POS1
no ip address
carrier-delay msec 0
spr-intf-id 1
crc 32
!

### 例 17-2 SPR ステーション ID 2 の設定

bridge irb

interface SPR1
no ip address
no keepalive
spr station-id 2
bridge-group 10
bridge-group 10 spanning-disabled

interface GigabitEthernet0
no ip address
bridge-group 10
bridge-group 10 spanning-disabled

interface GigabitEthernet1
no ip address
shutdown

interface POSO no ip address shutdown spr-intf-id 1 crc 32

interface POS1
no ip address
spr-intf-id 1
crc 32

#### 例 17-3 SPR ステーション ID 3 の設定

bridge irb

interface SPR1
no ip address
no keepalive
spr station-id 3
bridge-group 10
bridge-group 10 spanning-disabled
hold-queue 150 in

interface GigabitEthernet0
no ip address
bridge-group 10
bridge-group 10 spanning-disabled

interface GigabitEthernet1
no ip address
shutdown

interface POSO no ip address spr-intf-id 1 crc 32

interface POS1
no ip address
spr-intf-id 1
crc 32
'

## RPR イーサネット アクセス ポート間のイーサネット接続の確認

RPR のプロビジョニング手順が終了したあと、標準イーサネット接続テストを使用して、個別の ML シリーズ カード上の イーサネット アクセス ポート間のイーサネット接続をテストします。

## RPR のモニタリングおよび確認

RPR を設定したあと、show interface spr 1 コマンド (例 17-4) または show run interface spr 1 コ マンド (例 17-5) を使用して、RPR のステータスをモニタリングできます。

```
例 17-4
       show interface spr 1 の出力例
ML-Series# show interfaces spr 1
SPR1 is up, line protocol is up
 Hardware is POS-SPR, address is 0005.9a39.77f8 (bia 0000.0000.0000)
 MTU 1500 bytes, BW 290304 Kbit, DLY 100 usec,
    reliability 255/255, txload 1/255, rxload 1/255
 Encapsulation: Cisco-EoS-LEX, loopback not set
 Keepalive not set
 DTR is pulsed for 27482 seconds on reset, Restart-Delay is 65 secs
 ARP type: ARPA, ARP Timeout 04:00:00
   No. of active members in this SPR interface: 2
        Member 0 : POS1
       Member 1 : POSO
  Last input 00:00:38, output never, output hang never
  Last clearing of "show interface" counters never
  Input queue: 0/150/0/0 (size/max/drops/flushes); Total output drops: 0
  Queueing strategy: fifo
 Output queue: 0/80 (size/max)
  5 minute input rate 0 bits/sec, 0 packets/sec
  5 minute output rate 0 bits/sec, 0 packets/sec
     37385 packets input, 20993313 bytes
     Received 0 broadcasts (0 IP multicast)
     0 runts, 0 giants, 0 throttles
             0 parity
     2 input errors, 2 CRC, 0 frame, 0 overrun, 0 ignored
     0 input packets with dribble condition detected
     37454 packets output, 13183808 bytes, 0 underruns
     0 output errors, 0 applique, 4 interface resets
     0 babbles, 0 late collision, 0 deferred
     0 lost carrier, 0 no carrier
     0 output buffer failures, 0 output buffers swapped out
     0 carrier transitions
```

#### 例 17-5 show run interface spr 1 の出力例

ML-Series# show run interface spr 1

Building configuration... Current configuration : 141 bytes interface SPR1 no ip address no keepalive spr station-id 2 bridge-group 10 bridge-group 10 spanning-disabled hold-queue 150 in end

## ML シリーズ カードの RPR への追加

既存の RPR は、ML シリーズ カードを追加する必要があります。RPR ラッピング機能とリング アー キテクチャにより、データ トラフィックをダウンさせることなく、追加できます。ML シリーズ カードは、カードを含んだノードを含んだリードとともに、基盤となる SONET/SDH アーキテク チャに追加できます。すでに SONET/SDH トポロジーの一部であるノードに、ML シリーズ カード を追加することもできます。

次の例では、ML シリーズ カードを接続する 2 つの STS 回線を持った 2 ノードの RPR の例を示し ます。回線の1つは削除されます。RPR は、ping 損失を最小限にして、残りの回線上でトラフィッ クをラップします。そのあと 3 番めのノードと ML シリーズ カードが追加され、このカード用にス パンと回線が作成されます。

図 17-9 に、削除される単一 STS 回線とスパンを持った既存の 2 ノードの RPR を示します。図 17-10 に、追加される新しい 2 つの STS 回線、およびスパンが 3 番めのノードに追加されたあとの RPR を示します。

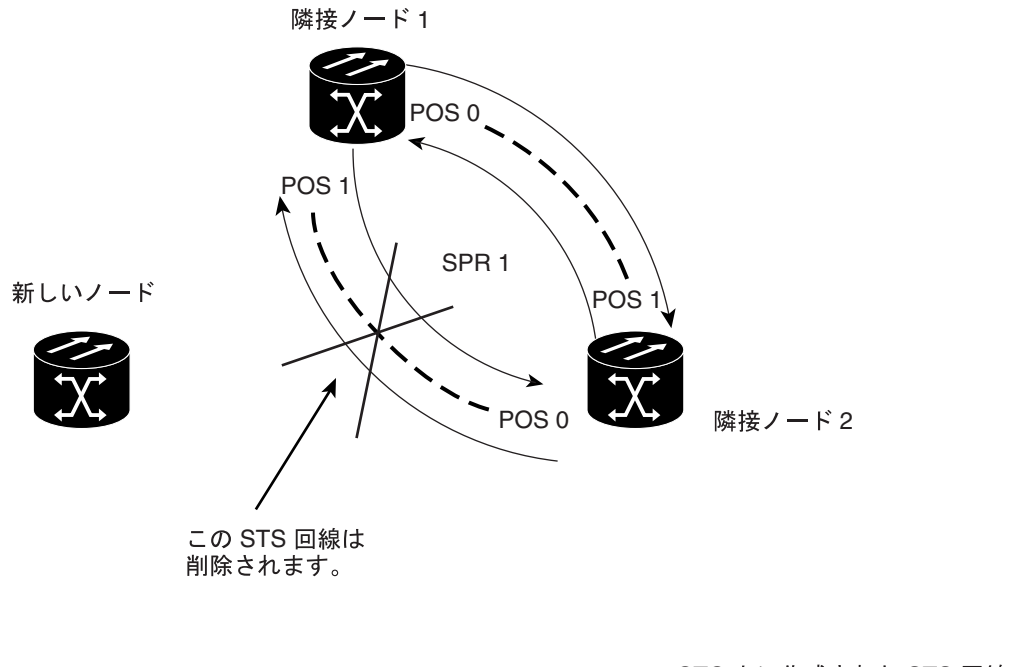

#### 図 17-9 追加前の 2 つのノードの RPR

**- ― ―** = CTC 上に作成された STS 回線 ‡

図 17-10 追加後の 3 ノードの RPR

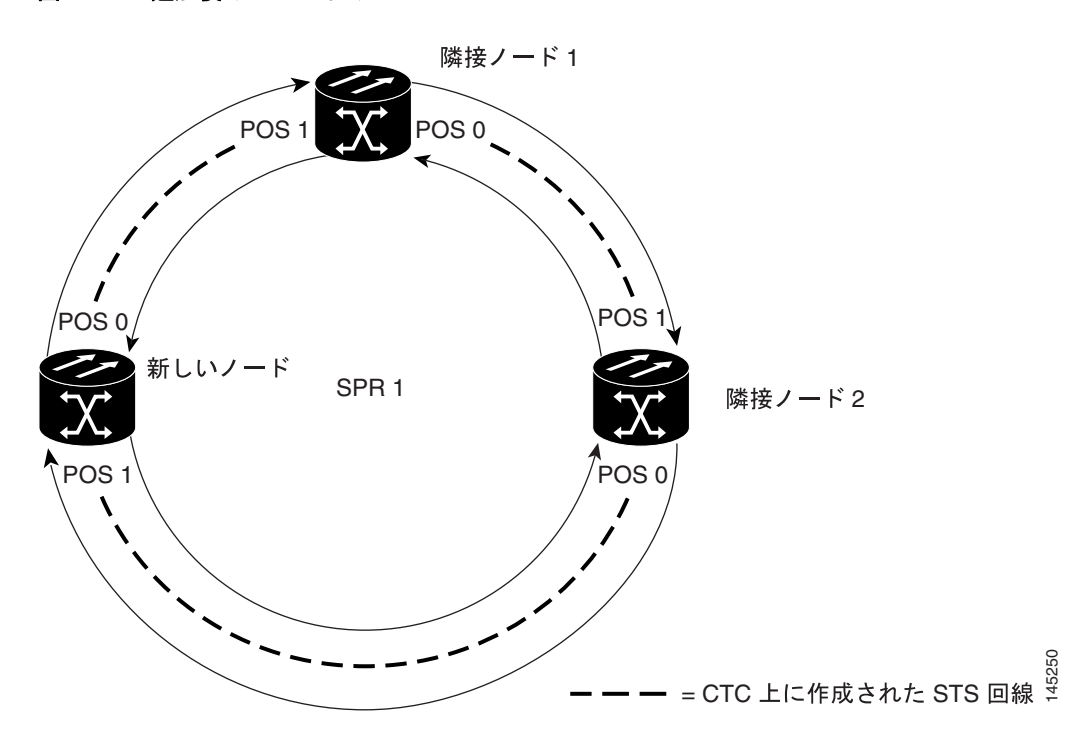

ML シリーズ カードを RPR に追加するには、次の一般的な手順を実行する必要があります。

- 削除するスパンを使用する既存の非 ML シリーズ カード回線(DS-1 など)を遠ざけます。
- RPR ラップを開始するため、削除する STS 回線の隣接する ML シリーズ カードの POS ポート をシャットダウンします。
- RPR ラップが正常に行われたことを確認するため、テスト セットを使用して、既存の隣接 ML シリーズ カードのアクセス ポート間のイーサネット接続をテストします。
- 新しい回線で置き換えられる STS 回線を削除します(図 17-9 では、POS 0 の隣接ノード 2 と POS 1 の隣接ノード 1 間の回線です)。
- ノードがトポロジーの一部ではない場合、新しいノードをリングトポロジーに接続します。
- ML シリーズ カードを接続し、初期コンフィギュレーション ファイルをロードするか、または ML シリーズ カードを初期設定します。
- POS ポートを手動でイネーブルにするか、またはコンフィギュレーションファイルを介してイネーブルにする前に、新しいノードに RPR が設定されていることを確認してください。
- 既存の隣接 ML シリーズ カードの POS ポートの1つから、新しい ML シリーズ カードの POS ポートへの STS 回線を作成します(図 17-10 では、POS ポート0の隣接ノード2と POS ポート1の新しいノード間の回線です)。
- 別の既存の隣接 ML シリーズカードの POS ポートの1つから、新しい ML シリーズカードの 残りの POS ポートへの2番めの STS 回線を作成します(図 17-10では、POS ポート0の新し いノードと POS ポート1の隣接ノード1間の回線です)。
- 初期コンフィギュレーションファイルが RPR に参加し、POS ポートをイネーブルにしなかった場合、新しい ML シリーズカードがこれを実行するよう設定します。
- 新しい ML シリーズ カードに接続された既存の隣接 ML シリーズ カード上で POS ポートをイネーブルにします(図 17-10 では、POS ポート1の隣接ノード1と POS ポート0の隣接ノード2 です)。
- 新しく作成された3ノードの RPR を検証するため、テスト セットを使用して、新しい ML シ リーズ カードのアクセス ポート間のイーサネット接続をテストします。

ノードの挿入後、最低1時間以上は、イーサネットトラフィックと既存のルーティングプロトコルをモニタリングします。

注意

次の手順におけるステップは、例で示すトポロジー用の手順です。使用する手順は、ネットワーク 設計によって異なります。専門のネットワーク設計者による詳細な計画または方法を得ずに、この 手順を実行しないでください。

## ML シリーズ カードの RPR への追加

ML シリーズカードを例に示す RPR に追加するには、次の手順を実行します。

- **ステップ1** 最初の隣接ノードの ML シリーズ カードの Cisco IOS CLI セッションを開始します。これは、図 17-9 の隣接ノード1 です。
- **ステップ2** グローバル コンフィギュレーション モードを開始して、最初の隣接ノードの ML シリーズ カード 上で次の Cisco IOS コンフィギュレーションを完了します。

| a. | Router(config)# <b>interface pos</b><br><i>interface-number</i> | 削除する回線の1つのエンドポイントで、POS ポートの<br>インターフェイス コンフィギュレーション モードを開<br>始します。 |
|----|-----------------------------------------------------------------|--------------------------------------------------------------------|
| b. | Router(config-if)# shutdown                                     | インターフェイスを閉じて、RPR ラップを開始します。                                        |

- **ステップ3** 図 17-9 で示す隣接ノード2の ML シリーズ カードの Cisco IOS CLI セッションを開始します。
- **ステップ4** グローバル コンフィギュレーション モードを開始して、隣接ノード2の ML シリーズ カード上で 次の Cisco IOS コンフィギュレーションを完了します。

| a. | Router(config)# <b>interface pos</b><br><i>interface-number</i> | 削除する回線の1つのエンドポイントで、POS ポートの<br>インターフェイス コンフィギュレーション モードを開<br>始します。 |
|----|-----------------------------------------------------------------|--------------------------------------------------------------------|
| b. | Router(config-if) # shutdown                                    | インターフェイスを閉じます。                                                     |

- **ステップ5** CTC で、隣接ノード1にログインします。
- **ステップ6** 隣接ノード1の ML シリーズ カードをダブルクリックします。

カードビューが表示されます。

- ステップ7 Circuits タブをクリックします。
- ステップ8 Circuits サブタブをクリックします。
- **ステップ9** 削除する回線のエンドポイントで POS ポートと一致する回線エントリの送信元カラムと宛先カラムを参照して、適切な STS 回線を特定します。

回線エントリは、Node-1/s12(ML100T)/pPOS-0 などのように node-name/card-slot/port-number 形式に なっています。

ステップ10 ハイライトする回線エントリをクリックします。

**ステップ11 Delete** をクリックします。

confirmation ダイアログ ボックスが表示されます。

- ステップ12 Yes をクリックします。
- **ステップ13** テスト セットを使用して、隣接ノード1のイーサネット アクセス ポートと隣接ノード2のイーサ ネット アクセス ポート間にイーサネット接続がまだ存在するかどうかを確認します。

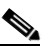

- (注) ML シリーズ カードの SPR インターフェイスおよびイーサネット インターフェイスは、 RPR トラフィックが RPR をブリッジングするため、ブリッジ グループに存在する必要があ ります。
- **ステップ14**新しいノードが SONET/SDH リング トポロジーでまだアクティブ ノードではない場合、ノードを リングに追加します。ONS ノードの設置手順については、『*Cisco ONS 15454 Procedure Guide*』の 「Add and Remove Nodes」の章、または『*Cisco ONS 15454 SDH Procedure Guide*』の「Add and Remove Nodes」の章を参照してください。
- **ステップ15**新しいノードの ML シリーズ カードがまだ取り付けられていない場合、新しいカードをそのノード に取り付けます。カードの ONS ノードへの取り付け手順については、『*Cisco ONS 15454 Procedure Guide*』の「Install Cards and Fiber-Optic Cable」の章、または『*Cisco ONS 15454 SDH Procedure Guide*』 の「Install Cards and Fiber-Optic Cable」の章を参照してください。
- ステップ16 新しい ML シリーズ カードの初期スタートアップ コンフィギュレーション ファイルをアップロードします(「CTC での Cisco IOS スタートアップ コンフィギュレーション ファイルのロード」[p.3-11] を参照)。スタートアップ コンフィギュレーション ファイルの準備ができていない場合、「シリアル コンソール ポートを使用して手動でスタートアップ コンフィギュレーション ファイルを作成する方法」(p.3-9)を参照してください。

∕!∖ 注意

**POS** ポートを手動でイネーブルにするか、またはコンフィギュレーション ファイルを介してイ ネーブルにする前に、新しいノードに **RPR** が設定されていることを確認してください。

ステップ17 回線ステートが In-Service (IS) である STS 回線を、隣接ノード1の利用可能な POS ポートから新しいノードに作成します(図 17-10 を参照)。新しいノードでは、隣接ノード1の利用可能な POS ポートのインターフェイス番号と一致しないインターフェイス番号の付いた POS ポートを使用します。たとえば、隣接ノード1の POS ポート0 は新しいノードの POS ポート1に接続します。

回線接続手順の詳細については、「RPR の CTC 回線の設定」(p.17-7)を参照してください。

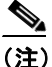

最良の方法は、イーストからウェスト、またはウェストからイーストに SONET/SDH 回線 を設定することです。つまり、SONET/SDH リングで、ポート0(イースト)からポート1 (ウェスト)、またはポート1(ウェスト)からポート0(イースト)のように設定します。

- **ステップ18**回線ステートが IS である STS 回線を、隣接ノード2の利用可能な POS ポートから新しいノーの残りの POS ポートに作成します(図 17-10 を参照)。
- **ステップ19**図 17-9 で示す隣接ノード1のMLシリーズカードのCisco IOS CLI セッションを開始または再開します。
- **ステップ20** グローバル コンフィギュレーション モードを開始して、次の Cisco IOS コンフィギュレーションを 完了します。

| a. | Router(config)# <b>interface pos</b><br>interface-number | 新しく最初に作成した回線の1つのエンドポイント<br>で、POS ポートのインターフェイス コンフィギュ<br>レーション モードを開始します。 |
|----|----------------------------------------------------------|--------------------------------------------------------------------------|
| b. | Router(config-if)# no shutdown                           | ポートをイネーブルにします。                                                           |

ステップ21 図 17-9 で示す隣接ノード2のML シリーズ カードの Cisco IOS CLI セッションを開始します。

**ステップ22** グローバル コンフィギュレーション モードを開始して、隣接ノード2の ML シリーズ カード上で 次の Cisco IOS コンフィギュレーションを完了します。

| a. | Router(config)# <b>interface pos</b><br><i>interface-number</i> | 新しく2番めに作成した回線の1つのエンドポイン<br>トで、POS ポートのインターフェイス コンフィギュ<br>レーション モードを開始します。 |
|----|-----------------------------------------------------------------|---------------------------------------------------------------------------|
| b. | Router(config-if)# no shutdown                                  | ポートをイネーブルにします。                                                            |

- ステップ23 イーサネット接続が RPR に存在するかどうか確認するため、テスト セットを使用します。
- **ステップ24** ノードの挿入後、最低1時間以上は、イーサネットトラフィックとルーティング テーブルをモニ タリングします。

終了。手順はこれで完了です。

## RPR からの ML シリーズ カードの削除

既存の RPR は、ML シリーズ カードを削除する必要があります。 RPR ラッピング機能とリング アー キテクチャにより、データ トラフィックをダウンさせることなく、削除できます。

次の例では、ML シリーズ カードを接続する 3 つの STS 回線を持った 3 ノードの RPR の例を示し ます。回線の 2 つは削除されます。RPR は、ping 損失を最小限にして、残りの回線でトラフィック をラップします。そのあと、3 番めのノードと ML シリーズ カードは削除され、新しい STS 回線が 残りのカード間に作成されます。

図 17-11 に、3 つの STS 回線とスパンを持った既存の 3 ノードの RPR を示します。図 17-12 に、3 番めのノード、回線、スパンが削除され、新しい STS 回線が追加されたあとの RPR を示します。

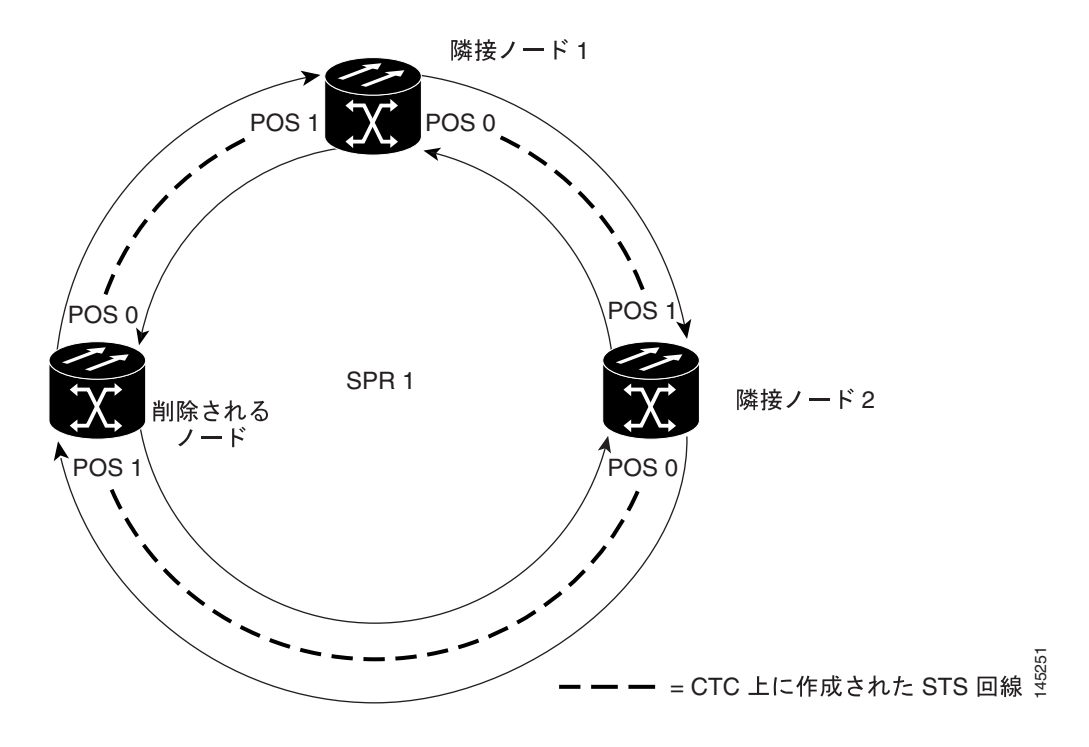

図 17-11 削除前の 3 つのノードの RPR

図 17-12 削除後の 2 つのノードの RPR

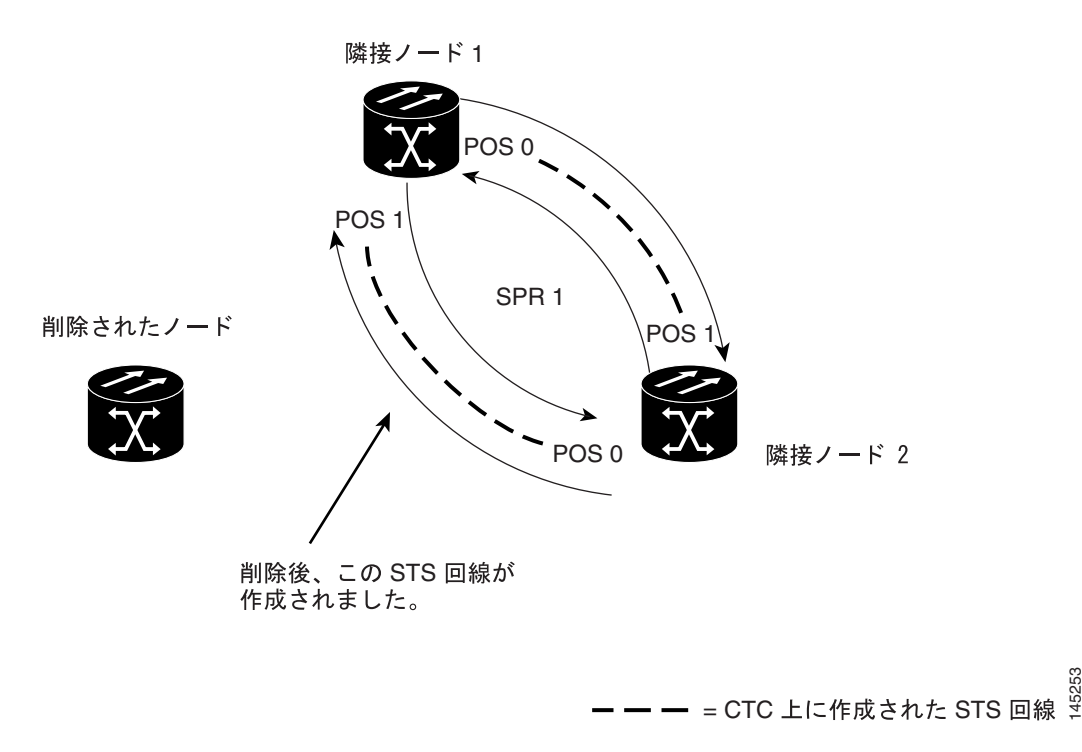

ML シリーズ カードを RPR から削除するには、次の一般的な手順を実行する必要があります。

- 削除するスパンを使用する既存の非 ML シリーズ カード回線(DS-1 など)を遠ざけます。
- RPR ラップを開始するため、削除する STS 回線の隣接する ML シリーズ カードの POS ポート をシャットダウンします。
- **RPR** ラップが正常に行われたことを確認するため、テスト セットを使用して、既存の隣接 ML シリーズ カードのアクセス ポート間のイーサネット接続をテストします。
- 新しい回線で置き換えられる2つのSTS回線を削除します(図17-11では、削除ノードと隣接ノード間の回線および削除ノードと別の隣接ノード間の回線です)。
- 必要に応じて、リングトポロジーから削除ノードを削除します。
- 必要に応じて、ノードから削除 ML シリーズ カードを物理的に取り外します。
- 残りの隣接 ML シリーズ カードのうちの1 枚の利用可能な POS ポートから、別の残りの隣接 ML シリーズ カードの利用可能な POS ポートへ STS 回線を作成します(図 17-12 では、POS ポート0の隣接ノード2と POS ポート1の隣接ノード1間の回線です)。
- 既存の隣接 ML シリーズ カードの POS ポートをイネーブルにします (図 17-12 では、POS ポート 0 の隣接ノード 2 と POS ポート 1 の隣接ノード 1 です)。
- 2 ノードの RPR を検証するため、テスト セットを使用して、隣接 ML シリーズ カードのアク セス ポート間のイーサネット接続をテストします。
- ノードの削除後、最低1時間以上は、イーサネットトラフィックと既存のルーティングプロトコルをモニタリングします。

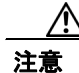

次の手順におけるステップは、例で示すトポロジー用の手順です。使用する手順は、ネットワーク 設計によって異なります。専門のネットワーク設計者による詳細な計画または方法を得ずに、この 手順を実行しないでください。

## RPR からの ML シリーズ カードの削除

RPR から ML シリーズ カードを 削除するには、次の手順を実行します。

- ステップ1 最初の隣接ノードの ML シリーズ カードの Cisco IOS CLI セッションを開始します。これは、図 17-11の隣接ノード1です。
- **ステップ2** グローバル コンフィギュレーション モードを開始して、最初の隣接ノードの ML シリーズ カード 上で次の Cisco IOS コンフィギュレーションを完了します。

| a. | Router(config)# <b>interface pos</b><br>interface-number | 回線の最後で削除ノードに直接接続されている POS<br>ポートのインターフェイス コンフィギュレーショ |
|----|----------------------------------------------------------|------------------------------------------------------|
|    |                                                          | ンモードを開始します。                                          |
| b. | Router(config-if)# <b>shutdown</b>                       | インターフェイスを閉じて、RPR ラップを開始しま                            |
|    |                                                          | す。                                                   |

- **ステップ3** 図 17-11 で示す隣接ノード2の ML シリーズ カードの Cisco IOS CLI セッションを開始します。
- ステップ4 グローバル コンフィギュレーション モードで、隣接ノード2の ML シリーズ カード上で次の Cisco IOS コンフィギュレーションを完了します。

| a. | Router(config)# <b>interface pos</b><br>interface-number | 回線の最後で削除ノードに直接接続されている POS<br>ポートのインターフェイス コンフィギュレーショ<br>ンモードを開始します。 |
|----|----------------------------------------------------------|---------------------------------------------------------------------|
| b. | Router(config-if)# shutdown                              | インターフェイスを閉じます。                                                      |

- **ステップ5** CTC を使用して隣接ノード1にログインします。
- **ステップ6** 隣接ノード1の ML シリーズ カードをダブルクリックします。

カードビューが表示されます。

- ステップ7 Circuits タブをクリックします。
- ステップ8 Circuits サブタブをクリックします。
- **ステップ9** 最初に削除する回線のエンドポイントで POS ポートと一致する回線エントリの送信元カラムと宛 先カラムを参照して、適切な STS 回線を特定します。

回線エントリは、Node-1/s12(ML100T)/pPOS-0 などのように node-name/card-slot/port-number 形式に なっています。

- ステップ10 ハイライトする回線エントリをクリックします。
- ステップ11 Delete をクリックします。

confirmation ダイアログボックスが表示されます。

ステップ12 Yes をクリックします。

ステップ13 テスト セットを使用して、隣接ノード1のイーサネット アクセス ポートと隣接ノード2のイーサ ネット アクセス ポートの間にイーサネット接続がまだ存在するかどうかを確認します。

(注)

ML シリーズ カードの SPR インターフェイスおよびイーサネット インターフェイスは、RPR トラ フィックが RPR をブリッジングするため、ブリッジ グループに存在する必要があります。

ステップ14 CTC を使用して隣接ノード2にログインします。

**ステップ15**隣接ノード2のMLシリーズカードをダブルクリックします。

カードビューが表示されます。

- ステップ16 Circuits タブをクリックします。
- ステップ17 Circuits サブタブをクリックします。
- ステップ18 2 番めに削除する回線のエンドポイントで POS ポートと一致する回線エントリの送信元カラムと 宛先カラムを参照して、適切な STS 回線を特定します。

回線エントリは、Node-1/s12(ML100T)/pPOS-0 などのように node-name/card-slot/port-number 形式に なっています。

- ステップ19 ハイライトする回線エントリをクリックします。
- **ステップ 20 Delete** をクリックします。

confirmation ダイアログ ボックスが表示されます。

- ステップ21 Yes をクリックします。
- ステップ22 新しいノードが SONET/SDH リング トポロジーでアクティブ ノードにならない場合、ノードをリ ングから削除します。ONS ノードの削除手順については、『Cisco ONS 15454 Procedure Guide』の 「Add and Remove Nodes」の章、または『Cisco ONS 15454 SDH Procedure Guide』の「Add and Remove Nodes」の章を参照してください。
- ステップ23 新しいノードの ML シリーズ カードを CTC で削除し、物理的に取り外す必要がある場合は、その ようにしてください。カードの ONS ノードへの取り付け手順については、『Cisco ONS 15454 Procedure Guide』の「Install Cards and Fiber-Optic Cable」の章、または『Cisco ONS 15454 SDH Procedure Guide』の「Install Cards and Fiber-Optic Cable」の章を参照してください。
- ステップ24 回線ステートが IS である STS 回線を、隣接ノード1の利用可能な POS ポートから隣接ノード2の 利用可能な POS ポートに作成します (図 17-12 を参照)。回線接続手順の詳細については、「RPR の CTC 回線の設定」(p.17-7)を参照してください。

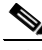

(注) 最良の方法は、イーストからウェスト、またはウェストからイーストに SONET/SDH 回線 を設定することです。つまり、SONET/SDH リングで、ポート0(イースト)からポート1 (ウェスト)、またはポート1(ウェスト)からポート0(イースト)のように設定します。

ステップ25 隣接ノード1のMLシリーズカードのCisco IOS CLI セッションを開始または再開します。

**ステップ26** グローバル コンフィギュレーション モードを開始して、隣接ノード1の ML シリーズ カードの次の Cisco IOS コンフィギュレーションを完了します。

| a. | Router(config)# interface pos<br>interface-number | 新しく最初に作成した回線の 1 つのエンドポイント<br>で、POS ポートのインターフェイス コンフィギュ<br>レーション モードを開始します。 |
|----|---------------------------------------------------|----------------------------------------------------------------------------|
| b. | Router(config-if)# no shutdown                    | ポートをイネーブルにします。                                                             |

ステップ27 隣接ノード2のMLシリーズカードのCisco IOS CLIセッションを開始します。

**ステップ28** グローバル コンフィギュレーション モードを開始して、隣接ノード2の ML シリーズ カード上で 次の Cisco IOS コンフィギュレーションを完了します。

| a. | Router(config)# <b>interface pos</b><br><i>interface-number</i> | 新しく2番めに作成した回線の1つのエンドポイン<br>トで、POSポートのインターフェイスコンフィギュ<br>レーションモードを開始します。 |
|----|-----------------------------------------------------------------|------------------------------------------------------------------------|
| b. | Router(config-if)# no shutdown                                  | ポートをイネーブルにします。                                                         |

- ステップ29 イーサネット接続が RPR に存在するかどうか確認するため、テスト セットを使用します。
- **ステップ30** ノードの削除後、最低1時間以上は、イーサネットトラフィックとルーティングテーブルをモニ タリングします。

終了。手順はこれで完了です。

## RPR LFP の概要

Link Fault Propagation(LFP)は、リンクパススルーとしても知られ、ルータが ML シリーズ カードの RPR で相互接続されているネットワーク内でコンバージェンス時間を短縮します。LFP は、マスター ギガビット イーサネット リンクからギガビット イーサネットやファスト イーサネットのリモート スレーブ リンクヘリンク障害をすばやく中継します。LFP により、スレーブ リンクに接続されたルータから代替パスへのフェールオーバーの時間が大幅に改善されます。通常の保護方式では、コンバージェンス時間は 40 秒くらいとなります。LFP を使用すると、スレーブ インターフェイスはマスター インターフェイスの状態を 1 秒未満で反映します。この機能は多くの場合、遠端ハブサイトのリンク障害をトリガーとして、近端アクセス サイトをリンク ダウン状態にするために使用します。図 17-13 に LFP を示します。

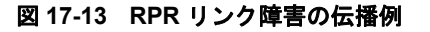

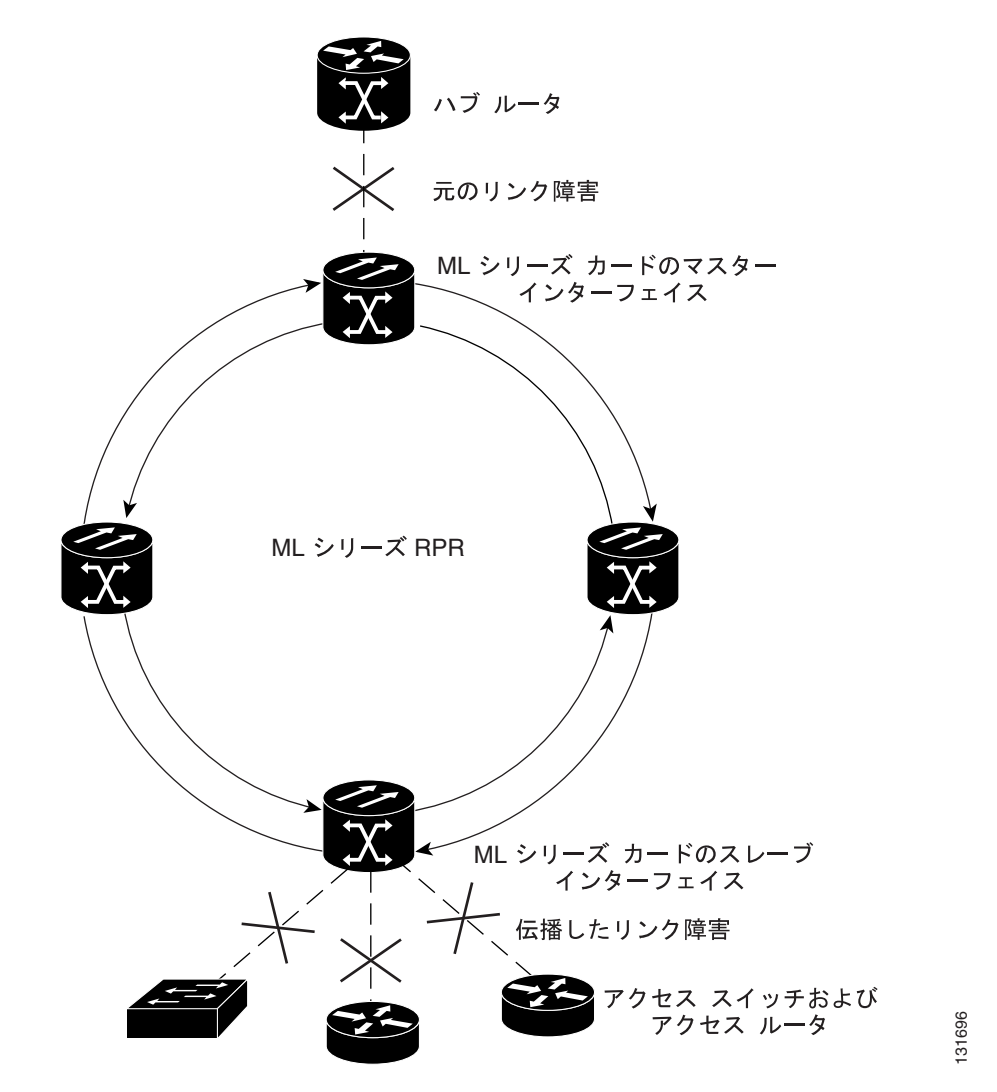

### LFP シーケンス

LFP の更新は CDP パケット拡張で行われます。更新は定期的に送信されますが、マスター インター フェイスでリンクダウン状態になった場合は、ただちに送信されます。LFP の更新は通常の Cisco Discovery Protocol (CDP) パケットとは別に送信され、これらは互いに影響し合うことはありませ ん。インターフェイス上で CDP を設定したり、ディセーブルにしても LFP の更新には影響しませ ん。

管理上の理由でシャットダウンする場合も含め、マスター インターフェイスがダウンすると、ス レーブ インターフェイスが強制的にダウンします。マスター インターフェイスがアップ状態にな ると、スレーブ インターフェイスもアップ状態に戻ります。スレーブ インターフェイスを管理上 の理由でシャットダウンすると、スレーブ インターフェイスで LFP 機能が一時停止します。スレー ブインターフェイスを再度起動すると、LFP 機能が再開します。

マスターからスレーブへの接続で障害があると、スレーブリンクでもまたリンクのダウン障害が強 制的に起こります。接断の原因を次に示します。

- マスター ML シリーズ カードの取り外しまたは再設置
- マスターとスレーブ間の両方の RPR パスでのシャットダウンまたは障害
- マスターインターフェイス上での LFP のディセーブル

リンク障害はマスターからスレーブへのみ伝播されます。通常のスレーブのリンク障害は伝播されません。RPRのラッピングとラッピングの解除はLFPには影響しません。

## 伝播遅延

伝播遅延には、スレーブインターフェイスでのキャリア遅延時間も含まれます。キャリア遅延時間 は設定可能で、そのデフォルト値は 200 ミリ秒です。キャリア遅延時間の設定の詳細については、 「RPR の設定」(p.17-7)を参照してください。

伝播遅延にはそれぞれ、異なる LFP のシナリオがあります。

- マスターのリンクダウンとスレーブのリンクダウンの間の伝播遅延は、50ミリ秒にスレーブインターフェイスでのキャリア遅延時間を加えたものです。
- マスターのリンクアップとスレーブのリンクアップの間の伝播遅延には、インターフェイスの フラッピングを防止するために、マスターインターフェイスでの組み込み遅延がさらに加わり ます。リンクアップの伝播には、約50~200ミリ秒とスレーブインターフェイスでのキャリ ア遅延時間がかかります。
- マスターからスレーブへのリンク障害からスレーブリンクがダウンするまでの伝播遅延は、約600ミリ秒にスレーブインターフェイスでのキャリア遅延時間を加えたものです。

## LFP の設定

図 17-13 に LFP を設定した RPR の例を示します。LFP 設定のプロセスは、次のタスクで構成されます。

- ある ML シリーズ カードのギガビット イーサネット インターフェイスをマスター リンクとし て設定します。
- **2.** 別の ML シリーズ カードのギガビット イーサネットまたはファスト イーサネット インター フェイスをスレーブ リンクとして設定します。

LFP マスター リンクをイネーブルにして設定するには、グローバル コンフィギュレーション モー ドで次の手順を実行します。

|        | コマンドの説明                                    | 目的                              |
|--------|--------------------------------------------|---------------------------------|
| ステップ 1 | Router# interface gigabit ethernet number  | インターフェイス コンフィギュレーション モードを起      |
|        |                                            | 動してギガビット イーサネット インターフェイスを設      |
|        |                                            | 定します。                           |
| ステップ 2 | Router(config-if)# link-fault rpr-master   | インターフェイスのリンク障害マスター ステータスを       |
|        |                                            | イネーブルにします。                      |
|        |                                            | このコマンドの no 形式はリンク障害マスター ステータ    |
|        |                                            | スをディセーブルにします。                   |
| ステップ 3 | Router(config-if)# no shutdown             | インターフェイスがシャット ダウンしないようにする       |
|        |                                            | ことにより、インターフェイスをイネーブルにします。       |
| ステップ 4 | Router(config)# end                        | イネーブル EXEC モードに戻ります。            |
| ステップ 5 | Router# copy running-config startup-config | (任意)設定の変更を TCC2/TCC2P フラッシュ データ |
|        |                                            | ベースに保存します。                      |

LFP スレーブ リンクをイネーブルに設定するには、マスター リンク用に設定された ML シリーズ カード以外の、RPR 内の ML シリーズ カードに対して次の手順を実行します。 グローバル コンフィ ギュレーション モードで、次の手順を実行します。

|             | コマンドの説明                                    | 目的                                                      |
|-------------|--------------------------------------------|---------------------------------------------------------|
| ステップ 1      | Router# interface [gigabit ethernet        | インターフェイス コンフィギュレーション モードを起                              |
|             | fastethernet] number                       | 動してギガビット イーサネットまたはファスト イーサ                              |
|             |                                            | ネットインターフェイスを設定します。                                      |
| ステップ 2      | Router(config-if)# link-fault rpr-slave    | インターフェイスのリンク障害スレーブ ステータスを                               |
|             |                                            | イネーブルにします。                                              |
|             |                                            | このコマンドの <b>no</b> 形式はリンク障害スレーブ ステータ                     |
| ステップ3       | Pouter(config-if) # no shutdown            | ハセノイヒーノルにしより。                                           |
| ~ / / / / 3 | Router (coming 11)# no Bhataown            | インターフェイスがシャット タリン しないようにする<br>ことにより、インターフェイスをイネーブルにします。 |
| ステップ 4      | Router(config)# end                        | イネーブル EXEC モードに戻ります。                                    |
| ステップ 5      | Router# copy running-config startup-config | (任意) 設定の変更を TCC2/TCC2P フラッシュ データ                        |
|             |                                            | ベースに保存します。                                              |

### LFP の設定要件

LFP の設定要件には次のものがあります。

- リンク障害マスターとリンク障害スレーブを同じカード上で設定しない。
- ML シリーズ カードで拡張マイクロコード イメージを実行する必要がある。
- RPR 内のすべての ML シリーズカードでリリース 5.0 以降のソフトウェアを実行する必要がある。
- DRPRI 用に設定された ML シリーズ カードは LFP 用に設定しない。DRPRI での LFP はサポートされていない。
- ML シリーズ カードのギガビット イーサネット インターフェイスだけがリンク障害マスター になれる。
- RPR ごとに許可されているリンク障害マスターは1つのみ。
- ギガビットイーサネットインターフェイスとファストイーサネットインターフェイスの両方 がリンク障害スレーブになれる。
- RPR のリンク障害スレーブには設定に関する制限はありません。

## LFP のモニタリングおよび確認

リンクダウン状態のスレーブインターフェイスがあると、CTC で CARLOSS アラームが発生しま す。CTC は、スレーブリンクでのローカルの損失と LFP による損失とを区別しません。CARLOSS の詳細については、『Cisco ONS 15454 Troubleshooting Guide』の「Alarm Troubleshooting」の章また は『Cisco ONS 15454 SDH Troubleshooting Guide』の「Alarm Troubleshooting」の章を参照してください。

リンク ダウンしているインターフェイスの Cisco IOS ステータスは、プロトコル ダウンまたはリン ク ダウンとして表示されます。show controller コマンドでも show interface コマンドでも、リンク 上のローカル損失と LFP 損失との違いは表示されません。

LFP を設定したあと、show link-fault コマンドを使用して各マスター リンクまたはスレーブ リンク の LFP ステータスをモニタリングできます。このコマンドを使用して、LFP が原因でスレーブ インターフェイスでリンク ダウンが発生したかを判別します。例 17-6 に、スレーブ インターフェイ スでこのコマンドを実行した場合の出力を示します。

#### 例 17-6 LFP のモニタリングおよび確認

## デュアル RPR 相互接続の概要

Cisco ML シリーズの RPR には、ブリッジグループ プロトコル DRPRI が含まれます。これは、ノー ド障害から保護するためにリング間を相互接続するメカニズムです。DRPRI は、異なる RPR ネッ トワーク間のバックツーバック イーサネット接続の冗長ペアをサポートします。一方の接続はアク ティブ ノードであり、もう一方はスタンバイ ノードです。アクティブ ノード、リンク、またはカー ドで障害が発生すると、独自のアルゴリズムによって障害が検出され、スタンバイ ノードへのス イッチ オーバーが発生します。

ML シリーズ カードで拡張マイクロ コード イメージを使用している場合は、DRPRI でレイヤ 2 の ブリッジド トラフィックに適用される回復時間は 200 ミリ秒未満です。ML シリーズ カードが基本 マイクロコード イメージ、または Multiprotocol Label Switching (MPLS; マルチプロトコル ラベル スイッチング)マイクロコード イメージを使用している場合、レイヤ 2 ブリッジド トラフィック の回復時間は最長 12 秒になります。どのマイクロコード イメージを使用している場合でも、レイ ヤ 3 のユニキャストおよびマルチキャスト トラフィックの回復時間は、実装しているルーティング プロトコルのコンバージェンス時間にも依存します。DRPRI ホップに関係なく、カスタマー ルー ティング プロトコルとスパニングツリー インスタンスは接続されません。

ML1000-2 カードのペアは同じステーション ID を共有し、RPR の他のメンバーには 1 枚のカードと して認識されます。図 17-14 では、ペア カード A と B が、同じ SPR ステーション ID を持ち、ペア カード C と D が、同じステーション ID を持ちます。相互接続するノードは、RPR で隣接している 必要はありません。ブリッジング、IP ルーティング、ポリシング、および帯域幅割り当ては、DRPRI ML1000-2 カードにもプロビジョニングできます。次の例のブリッジ グループ 100 は DRPRI トラ フィックを伝送します。次の例のブリッジグループ 10 はデータ トラフィックを伝送します。

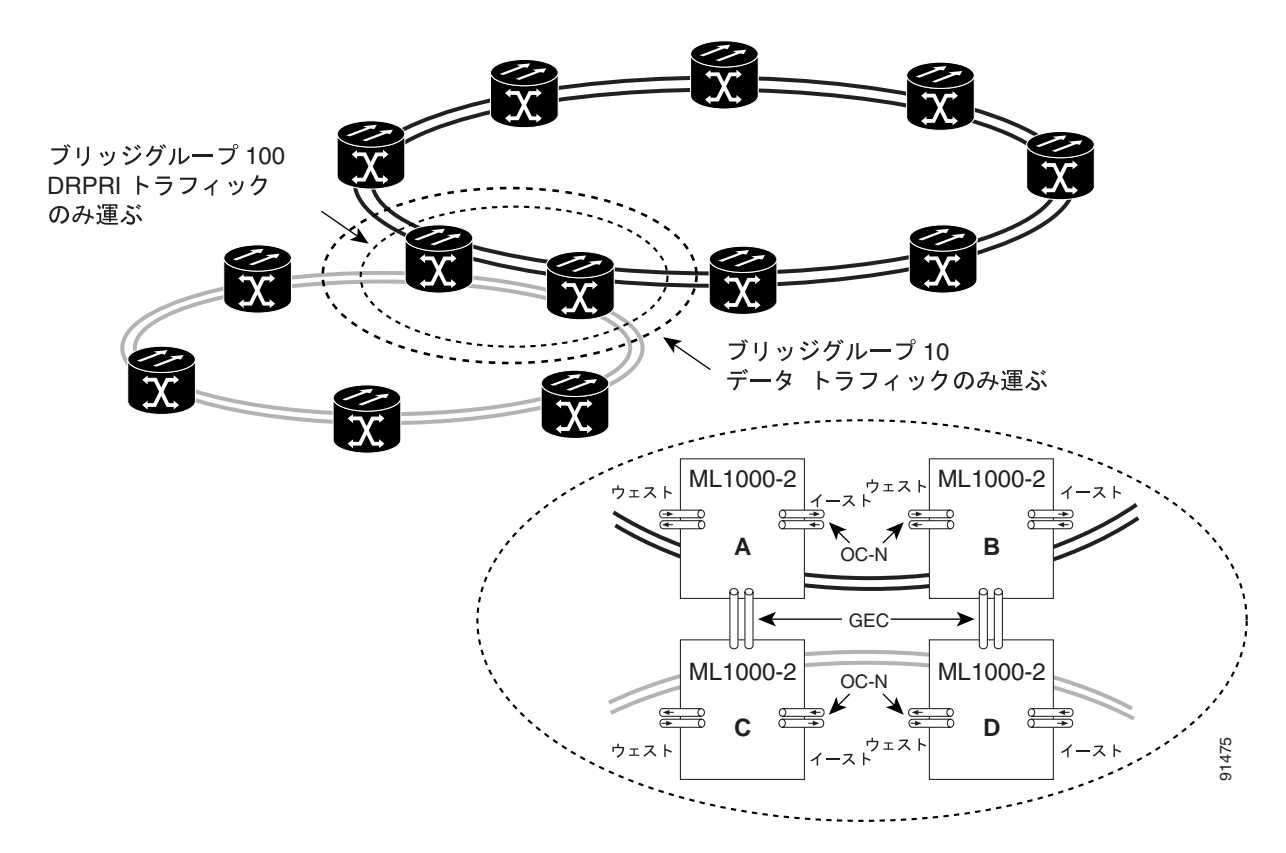

図 17-14 デュアル RPR 相互接続ネットワークとペア カード

DRPRIには、次の特性があります。

- DRPRI ブリッジ グループをデータ トラフィックの伝送に使用することもできません。
- DRPRIブリッジグループは1つのプロトコルに制限されるため、DRPRIを実装しているブリッジグループは、RSTPやSTPを実装することはできません。
- 4 枚の ML1000-2 カードが必要です。
- 4 枚の ML1000-2 カードはすべて、同じブリッジ グループ (VLAN) に属している必要があり ます。
- ML1000-2 カードの各ペアは、同じ SPR ステーション ID が割り当てられている必要がありま す。
- ブリッジ グループを SPR サブインターフェイスで設定する必要があります。
- 4 枚の各 ML1000-2 カードで、両方のギガビット イーサネット ポートは、Gigabit EtherChannel (GEC) に加入し、GEC インターフェイスは DRPRI ブリッジ グループに含まれている必要があ ります。または、一方のギガビット イーサネット ポートをシャットダウンし、もう一方のポー トを DRPRI ブリッジ グループに含める必要があります。GEC 方式を推奨します。
- DRPRI ブリッジ グループに含まれるサブインターフェイスまたは GEC インターフェイス上で 手動シャットダウンを行う場合、リング間の GEC またはイーサネット接続の両端のインター フェイスで行う必要があります。
- DRPRIノードを使用できるのは、2つの RPR を相互接続する場合だけです。カードのフロント ポートを他のトラフィックの伝送に使用しないでください。
- リング間でトラフィックを伝送する DRPRI 以外のブリッジ グループでは、STP または RSTP を 設定できません。
- リング間でトラフィックを伝送する DRPRI 以外のブリッジ グループは、4 枚の各 ML シリーズ カードで設定する必要があります。
- 802.1 Q トンネル (QinQ) およびプロトコル トンネルを DRPRI ノードで開始することはできま せんが、DRPRI ノードは接続されたリング間で QinQ とプロトコル トンネルをブリッジできま す。
- ユーザが DRPRI ブリッジ グループのメンバーのパス コストを変更してはなりません。パスコ ストは ML シリーズ カードによって割り当てられ、DRPRI が正常に動作することが保証されま す。ユーザが設定したパスコストは、割り当てられた DRPRI のデフォルトのパスコストで上書 きされます。

## **DRPRI**の設定

DRPRI には、2 組の ML シリーズ カードが必要です。1 組は RPR として設定し、隣接する 2 つの RPR の1 つめに属します。もう1 組は RPR として設定し、2 つめの RPR に属します(図 17-14)。2 つの隣接する RPR を接続する4 枚の各 ML1000-2 カードで DRPRI を設定します。DRPRI の設定プ ロセスのおおまかな手順は次のとおりです。この手順の詳細は、Cisco IOS 手順で説明されています。

- ステップ1 DRPRI プロトコルでブリッジ グループを設定します。
- ステップ2 SPR インターフェイスを設定します。
  - **a.** ステーション ID 番号を割り当てます。
  - **b.** DRPRIID として0または1を割り当てます。
- **ステップ3** SPR サブインターフェイスを作成し、ブリッジ グループをサブインターフェイスに割り当てます。
- ステップ4 GEC インターフェイスを作成します。
- **ステップ5** GEC サブインターフェイスを作成し、ブリッジ グループをサブインターフェイスに割り当てます。

DRPRI をイネーブルにして設定するには、グローバル コンフィギュレーション モードで、次の手順を実行します。

|        | コマンドの説明                                                           | 目的                                                                                                    |
|--------|-------------------------------------------------------------------|----------------------------------------------------------------------------------------------------|
| ステップ 1 | Router(config)# bridge crb                                        | 同時ルーティングとブリッジングをイネーブルにしま<br>す。同時ルーティングとブリッジングがイネーブルに<br>なっている場合、デフォルトの動作では、ブリッジグ                                                                   |
|        |                                                                   | ループで明示的にルーティングされていないすべての<br>プロトコルがブリッジされます。                                                                                                    |
| ステップ 2 | Router(config)# bridge bridge-group-number<br>protocol drpri-rstp | <ul> <li>4枚の ML1000-2 カードで共有するブリッジグループ番号を作成し、DRPRI のプロトコルをブリッジ グループ<br/>に割り当てます。同じブリッジ グループ番号を使用した同じコマンドを、4枚の各カードで指定する必要があります。</li> <li></li></ul> |
| ステップ 3 | Router(config)# interface spr 1                                   | RPR の SPR インターフェイスを作成するか、すでに作<br>成済みの SPR インターフェイスで SPR インターフェイ<br>ス コンフィギュレーション モードを開始します。有効<br>な SPR 番号は1 だけです。                                  |
| ステップ 4 | Router(config-if)# <b>spr station-ID</b><br>station-ID-number     | ステーション識別番号を設定します。ユーザは、2 組の<br>カードで同じステーション ID を設定する必要がありま<br>す。有効なステーション ID 番号の範囲は、1 ~ 254 です。                                                     |

|         | コマンドの説明                                                                       | 目的                                                                                                    |
|---------|-------------------------------------------------------------------------------|----------------------------------------------------------------------------------------------------|
| ステップ 5  | <pre>Router(config-if)# spr drpri-ID {0   1}</pre>                            | DRPRI ID 番号 (0 または 1) を作成し、DRPRI の<br>ML1000-2 カードのペアを区別します。DRPRI 識別番号<br>0 がデフォルトです。                    |
| ステップ 6  | Router(config-if)# interface spr<br>shared-packet-ring-subinterface-number    | SPR サブインターフェイスを作成します。                                                                                    |
| ステップ 7  | Router(config-subif) # encapsulation dotlq vlan-ID                            | SPR サブインターフェイスのカプセル化を IEEE 802.1Q<br>に設定します。                                                             |
| ステップ 8  | Router(config-subif)# bridge-group<br>bridge-group-number                     | SPR サブインターフェイスを DRPRI ブリッジ グループ<br>に割り当てます。                                                              |
| ステップ 9  | Router(config)# interface port-channel<br>channel-number                      | GEC インターフェイスまたはチャネルグループを作成<br>します。                                                                       |
| ステップ 10 | Router(config-if)# interface Gigabit<br>Ethernet number                       | インターフェイス コンフィギュレーション モードを開<br>始し、GEC サブインターフェイスに割り当てる 1 つめ<br>のギガビット イーサネット インターフェイスを指定し<br>ます。          |
| ステップ 11 | Router(config-if)# channel-group<br>channel-number                            | ギガビット イーサネット インターフェイスを GEC に<br>割り当てます。チャネル番号は、EtherChannel インター<br>フェイスに割り当てたチャネル番号と同じ番号である<br>ことが必要です。 |
| ステップ 12 | Router(config-if)# interface Gigabit<br>Ethernet number                       | インターフェイス コンフィギュレーション モードを開<br>始し、GEC サブインターフェイスに割り当てる 2 つめ<br>のギガビット イーサネット インターフェイスを指定し<br>ます。          |
| ステップ 13 | Router(config-if)# channel-group<br>channel-number                            | ギガビット イーサネット インターフェイスを GEC に<br>割り当てます。チャネル番号は、EtherChannel インター<br>フェイスに割り当てたチャネル番号と同じ番号である<br>ことが必要です。 |
| ステップ 14 | Router(config-subif) # interface<br>port-channel channel-sub-interface-number | GEC サブインターフェイスを作成します。                                                                                    |
| ステップ 15 | Router(config-subif)# encapsulation dotlq vlan-ID                             | サブインターフェイスのカプセル化を IEEE 802.1Q に<br>設定します。使用する VLAN ID は、7 で使用した VLAN<br>ID と同じ ID であることが必要です。            |
| ステップ 16 | Router(config-subif)# <b>bridge-group</b><br>bridge-group-number              | GEC サブインターフェイスを DRPRI ブリッジ グルー<br>プに割り当てます。                                                              |
| ステップ 17 | Router(config-if)# end                                                        | イネーブル EXEC モードに戻ります。                                                                                     |
| ステップ 18 | Router# copy running-config startup-config                                    | (任意)設定の変更を NVRAM に保存します。                                                                                 |

## DRPRI IOS の設定例

図 17-14 に、RPR の設定例を示します。show run コマンドの出力は、例 17-7、17-8、17-9、17-10 に示します。

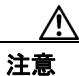

データ トラフィックを伝送するのに、DRPRI ブリッジ グループを使用しないでください。DRPRI ブリッジ グループのデータ トラフィックは不安定さや、トラフィック ヒットの原因となります。

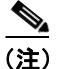

DRPRI の ML1000-2 カードのペアを区別するため、カードには DRPRI 識別番号 0 または 1 が付け られています。DRPRI ID 1 が付いたカード上の show run コマンドは、Cisco IOS CLI 出力で spr drpr-ID 1 を表示します。ただし、DRPRI ID 0 が付いたカード上の show run コマンドは、Cisco IOS CLI 出力で DRPRI ID を表示しません。

#### 例 17-7 ML シリーズ カード A の設定

hostname ML-Series A bridge crb bridge 100 protocol drpri-rstp bridge 100 forward-time 4 1 Т interface SPR1 no ip address no keepalive spr station-id 1 spr drpri-id 0 hold-queue 150 in ! interface SPR1.1 encapsulation dot1Q 100 bridge-group 100 1 interface SPR1.10 encapsulation dot1Q 10 bridge-group 10 bridge-group 10 spanning-disabled 1 interface Port-channel1 no ip address hold-queue 150 in 1 interface Port-channel1.1 encapsulation dot1Q 100 bridge-group 100 bridge-group 100 path-cost 32000 ! interface Port-channel1.10 encapsulation dot1Q 10 bridge-group 10 bridge-group 10 spanning-disabled 1 interface GigabitEthernet0 no ip address channel-group 1 ! interface GigabitEthernet1 no ip address channel-group 1 1 interface POS0 no ip address spr interface-id 1 crc 32 ! interface POS1 no ip address spr interface-id 1 crc 32 ! ip classless no ip http server

### 例 17-8 ML シリーズ カード B の設定

```
hostname ML-Series B
nodeB ML1000#
bridge crb
bridge 100 protocol drpri-rstp
bridge 100 forward-time 4
1
1
interface SPR1
no ip address
no keepalive
spr station-id 1
spr drpri-id 1
hold-queue 150 in
!
interface SPR1.1
encapsulation dot1Q 100
bridge-group 100
!
interface SPR1.10
encapsulation dot10 10
bridge-group 10
bridge-group 10 spanning-disabled
!
interface Port-channel1
no ip address
hold-queue 150 in
!
interface Port-channel1.1
encapsulation dot1Q 100
bridge-group 100
bridge-group 100 path-cost 32000
!
interface Port-channel1.10
encapsulation dot1Q 10
bridge-group 10
bridge-group 10 spanning-disabled
1
interface GigabitEthernet0
no ip address
channel-group 1
1
interface GigabitEthernet1
no ip address
channel-group 1
1
interface POS0
no ip address
spr interface-id 1
crc 32
1
interface POS1
no ip address
spr interface-id 1
crc 32
1
ip classless
no ip http server
```

hostname ML-Series C bridge crb bridge 100 protocol drpri-rstp bridge 100 forward-time 4 bridge 100 priority 0 1 1 interface SPR1 no ip address no keepalive spr station-id 2 spr drpri-id 0 hold-queue 150 in ! interface SPR1.1 encapsulation dot1Q 100 bridge-group 100 ! interface SPR1.10 encapsulation dot10 10 bridge-group 10 bridge-group 10 spanning-disabled ! interface Port-channel1 no ip address hold-queue 150 in ! interface Port-channel1.1 encapsulation dot1Q 100 bridge-group 100 bridge-group 100 path-cost 32000 ! interface Port-channel1.10 encapsulation dot1Q 10 bridge-group 10 bridge-group 10 spanning-disabled 1 interface GigabitEthernet0 no ip address channel-group 1 1 interface GigabitEthernet1 no ip address channel-group 1 1 interface POS0 no ip address spr interface-id 1 crc 32 1 interface POS1 no ip address spr interface-id 1 crc 32 1 ip classless no ip http server

### 例 17-9 ML シリーズ カード C の設定

hostname ML-Series D bridge crb bridge 100 protocol drpri-rstp bridge 100 forward-time 4 1 1 interface SPR1 no ip address no keepalive spr station-id 2 spr drpri-id 1 hold-queue 150 in 1 interface SPR1.1 encapsulation dot1Q 100 bridge-group 100 1 interface SPR1.10 encapsulation dot1Q 10 bridge-group 10 bridge-group 10 spanning-disabled 1 interface Port-channel1 no ip address hold-queue 150 in 1 interface Port-channel1.1 encapsulation dot1Q 100 bridge-group 100 bridge-group 100 path-cost 65535 1 interface Port-channel1.10 encapsulation dot1Q 10 bridge-group 10 bridge-group 10 spanning-disabled 1 interface GigabitEthernet0 no ip address channel-group 1 interface GigabitEthernet1 no ip address channel-group 1 1 interface POS0 no ip address spr interface-id 1 crc 32 1 interface POS1 no ip address spr interface-id 1 crc 32 1 ip classless no ip http server

### 例 17-10 ML シリーズ カード D の設定

## DRPRI のモニタリングおよび確認

DRPRI を設定したあと、**show bridge verbose** コマンドを使用して DRPRI のステータスをモニタリ ングできます(例 17-11)。

#### 例 17-11 show bridge verbose コマンド

Router# show bridge bridge-group-number verbose